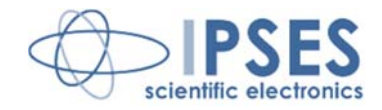

### AXES CONTRO UNIT MT2HC USER MANUAL Rel. 01.02.0002 (Hardware code: MT2HC)

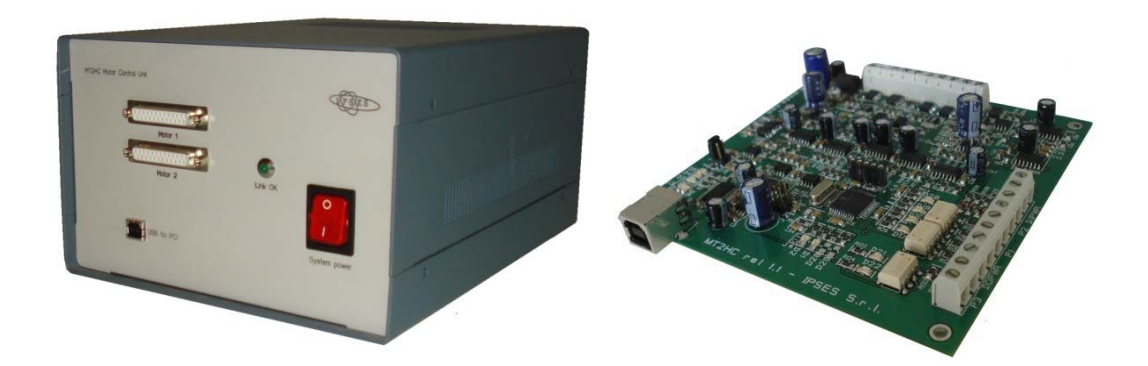

CONCEIVING PLANNING DEVELOPMENT IN SCIENTIFIC ELECTRONICS

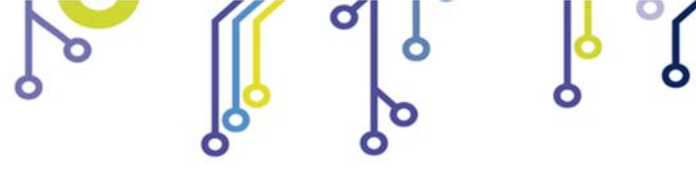

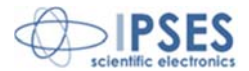

Information provided in this manual is property of IPSES S.r.l. and must be considered and treated as confidential. This publication can only be reproduced, transmitted, transcribed or translated into any human or computer language with the written consent of IPSES S.r.l.

Information in this documentation has been carefully checked and is believed to be accurate as of the date of publication; however, no responsibility is assumed of inaccuracies. IPSES will not be liable for any consequential or incidental damages arising from reliance on the accuracy of this documentation.

Information contained in this manual is subject to change without notice and does not represent a commitment on the part of IPSES. The design of this instrument is subject to continue development and improvement. Consequently, the equipment associated to this document may incorporate minor changes in detail from the information hereafter provided.

All brand or product names are trademarks or registered trademarks of their respective holders.

This manual in English is the original version.

Printed in Italy

Copyright © 2009-2016 IPSES S.r.l. All rights reserved.

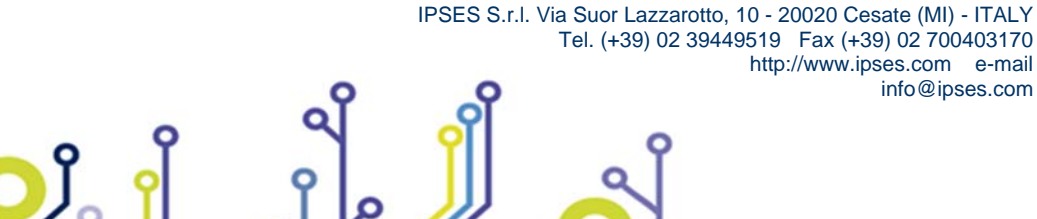

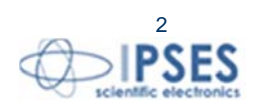

http://www.ipses.com e-mail

info@ipses.com

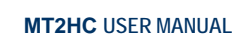

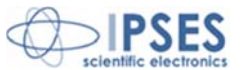

#### **GUARANTEE**

IPSES warrants to the end-user in accordance with the following provisions that its branded hardware products, purchased by the end-user from IPSES company or an authorized IPSES distributor will be free from defects in materials, workmanship and design affecting normal use, for a period of one year as of the original purchase date. Products for which proper claims are made will, at IPSES's option, be repaired or replaced at IPSES's expense<sup>1</sup>.

#### **Exclusions**

This Guarantee does not apply to defects resulting from: improper or inadequate installation, use or maintenance; actions or modifications by unauthorized third parties or the end-user; accidental or wilful damage or normal wear and tear.

#### Making a claim

Claims must be made by contacting IPSES office within the guarantee period. Please, contact:

IPSES S.r.I. – Via Suor Lazzarotto, 10 – 20020 Cesate (MI) Italy Tel. (+39) 02 39449519 – (+39) 02 320629547 Fax (+39) 02 700403170 http://www.ipses.com – e-mail: support@ipses.com

#### Limitation and Statutory Rights

IPSES makes no other warranty, guarantee or like statement other than as explicitly stated above and this Guarantee is given in place of all other guarantees whatsoever, to the fullest extent permitted by law. In the absence of applicable legislation, this Guarantee will be the end-user's sole and exclusive remedy against IPSES.

#### **General Provisions**

IPSES makes no express warranties or conditions beyond those stated in this warranty statement. IPSES disclaims all other warranties and conditions, express or implied, including without limitation implied warranties and conditions of merchantability and fitness for a particular purpose.

IPSES's responsibility for malfunctions and defects in hardware is limited to repair and replacement as set forth in this warranty statement.

IPSES does not accept liability beyond the remedies set forth in this warranty statement or liability for incidental or consequential damages, including without limitation any liability for products not being available for use or for lost data or software.

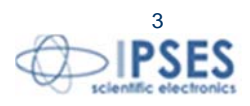

<sup>&</sup>lt;sup>1</sup> With the exclusion of shipping costs for and from IPSES's development office.

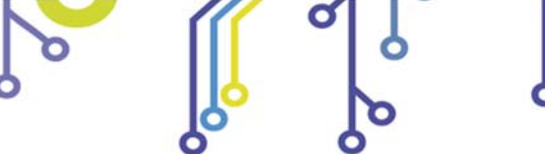

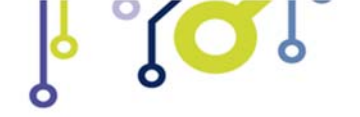

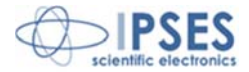

### WARNING! ELECTRICAL DEVICES COULD DAMAGE EQUIPMENT OR PROPERTY OR CAUSE PERSONAL INJURY

This guide contains instructions and technical features of the AXES CONTRO UNIT MT2HC.

Read with attention before attempting to install.

°**O**J

It is the responsibility of the technician to undertake all the safety rules provided by the law during the installation and the use of this device.

For any information which is not contained in this guide, please contact:

IPSES S.r.I. – Via Suor Lazzarotto, 10 – 20020 Cesate (MI) Italy Tel. (+39) 02 39449519 – (+39) 02 320629547 Fax (+39) 02 700403170 http://www.ipses.com – e-mail: support@ipses.com

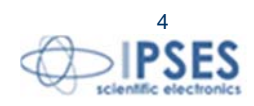

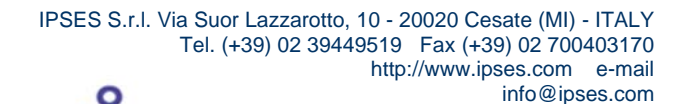

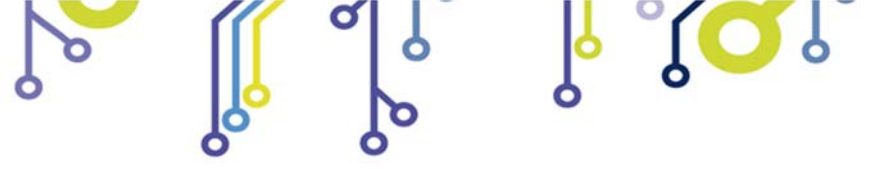

\_ژ<mark>ب</mark>

MT2HC USER MANUAL

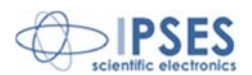

# TABLE OF CONTENTS

| TABLE OF CONTENTS                       | 5  |
|-----------------------------------------|----|
| REVISION HISTORY                        | 6  |
| GENERAL FEATURES                        | 7  |
| BOARD DESCRIPTION                       | 8  |
| BOX DESCRIPTION                         |    |
| BOX CONNECTIONS                         | 12 |
| DRIVER INSTALLATION                     | 14 |
| REMOTE CONTROL COMMUNICATION PROTOCOL   | 17 |
| AUXILIARY OUTPUTS                       |    |
| AUXILIARY INPUTS                        | 27 |
| MOTOR CONNECTION                        |    |
| MOTOR CONNECTION (8 LEAD MOTORS)        |    |
| Series connection                       |    |
| Parallel connection                     |    |
| MOTOR CONNECTION (6 LEAD MOTORS)        |    |
| Half coil configuration                 |    |
| MOTOR CONNECTION (4 LEAD MOTORS)        |    |
| TECHNICAL FEATURES                      |    |
| CONNECTION EXAMPLE: HYPERTERMINAL       |    |
| DEMO SOFTWARE                           |    |
| INSALLATION                             |    |
| EXECUTION<br>CONNECTION TO MT2HC DEVICE |    |
| FUNCTIONALITIES                         |    |
| EXAMPLE USING THE DLL D2XX              |    |
| PRODUCT CODES                           |    |
| OTHER AVAILABLE MODELS                  |    |
| CONTACTS                                |    |
| SUPPORT INFORMATION                     |    |
| PROBLEM REPORT                          |    |
| ENGINEERING PROBLEM REPORT              |    |
|                                         |    |

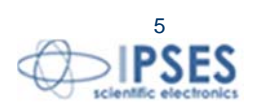

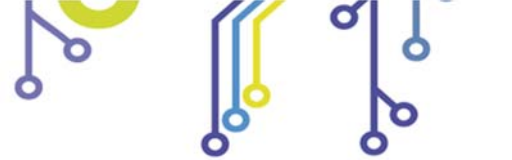

႞ၣၟႝ

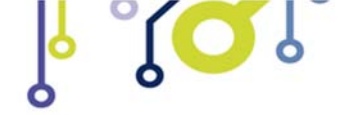

MT2HC USER MANUAL

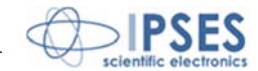

# **REVISION HISTORY**

#### Manual revision history

| Revision/      | Change description                         | Author         |
|----------------|--------------------------------------------|----------------|
| Date           |                                            |                |
| 01.00.0000     | First version Released                     | Mancuso C.     |
| November, 2010 |                                            |                |
| 01.01.0000     | Added board description and commands "C?", | Zancanato A.   |
| January, 2011  | "CD <i>X</i> "                             |                |
| 01.01.0001     | Update Hyper Terminal picture              | Zancanato A.   |
| March, 2011    |                                            |                |
| 01.01.0002     | Update document layout                     | Bottaccioli M. |
| June, 2015     |                                            |                |
| 01.02.0000     | Added commands E?, EC, ES                  | Rivolta A.     |
| October, 2015  |                                            |                |
| 01.02.0001     | Minor changes                              | Bottaccioli M. |
| February, 2016 |                                            |                |
| 01.02.0002     | Added ISO 9001:20015 logo                  | Bottaccioli M. |
| August, 2016   |                                            |                |

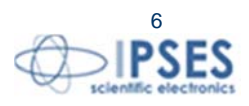

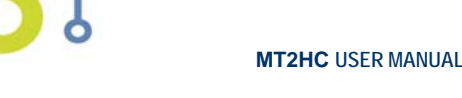

# **GENERAL FEATURES**

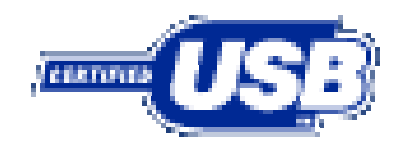

The system **MT2HC** is a control axes unit which can control both **two bipolar or two unipolar stepper motors** (i.e. 8 and 4 lead motors, and 6 lead centred tapped motors).

The system is equipped with four digital optocoupled inputs and two digital optocoupled outputs which can be used to manage by *software* the limit/home detection sensors and/or to interface the unit to a PLC or to other logical devices. The motor **control** and the device **configuration** are achieved through a **USB interface**, easily managed by the provided driver (WHQL certified). The driver

allows user to communicate with the system in two ways: or by a virtual COM port or by a specific DLL. See the relevant chapters for further information about.

The motor rotation speed can be easily and independently configured in steps to answer user needs.

Moreover, MT2HC device is equipped with a PWM current control system on the motor phases so to keep the excitation current at the value that best meet your needs (1A, 2A or 3A).

The system MT2HC is available in MT2HC version (only board), or MT2HC-BOX version that include box and internal power supply.

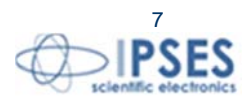

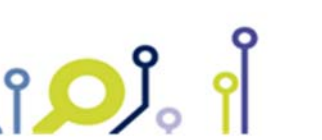

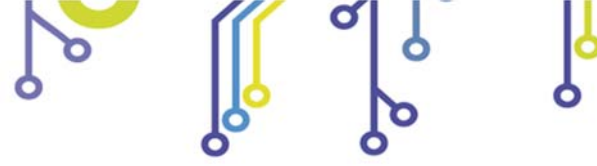

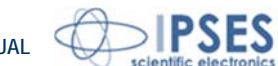

# **BOARD DESCRIPTION**

In this section there is a description of the board showing: configuration jumpers, status LEDs and connectors of the **MT2HC** board. In Picture 1 the position of the items listed above is shown.

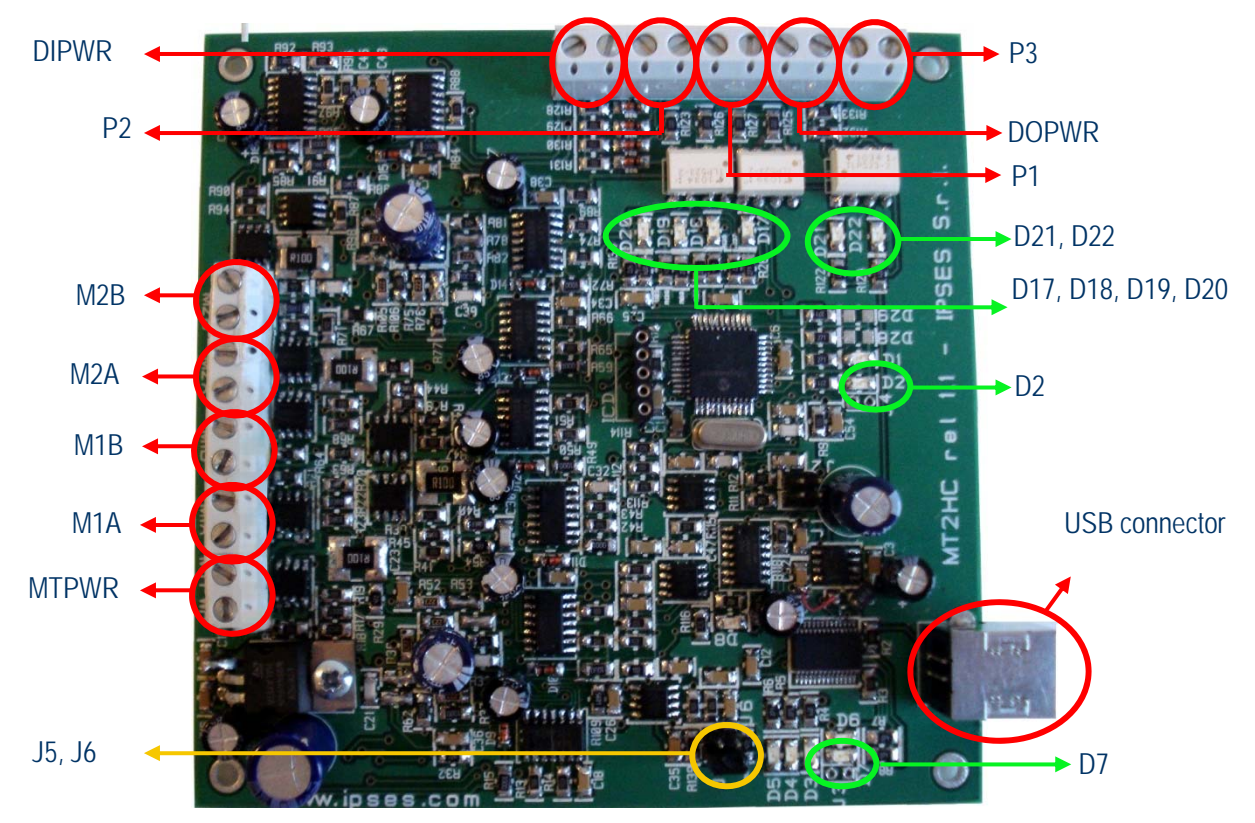

Picture 1: MT2HC – Position of connectors, LEDs and Jumpers

The board has two connectors blocks: one is for motor connection (composed by M1A, M1B, M2A, M2B, MTPWR) and the other one is dedicated to digital I/O connection (composed by P1, P2, P3, DIPWR, DOPWR).

#### Motor connections block

The motor power supply, which must be inlcuded between 18V and 30V, is supplied through the **MTPWR** connector, while the **Mnm** connectors allowed the connection toward the motors phases: *n* identifies the number of the motor (1 for motor one and 2 for motor two) and *m* identifies the motor phase (A or B); for example connector **M1B** indicates motor 1 and phase B. For further information about motor connections, see the "MOTOR CONNECTION" section.

#### Digital I/O block

The input reference voltage and a possible inputs pull-up are both available thanks to **DIPWR** connector, while **DOPWR** connector make available output voltage reference and outputs pull-up.

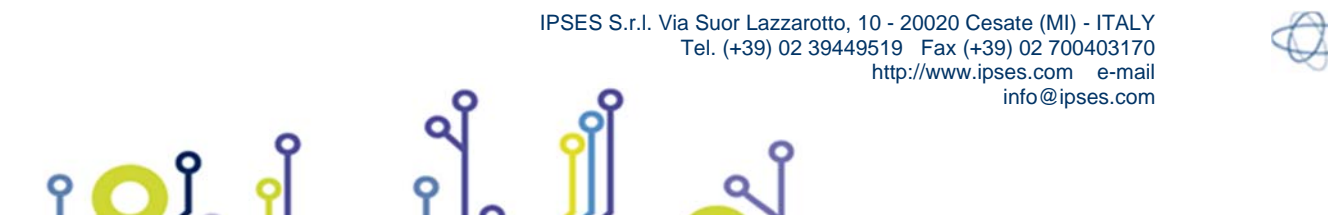

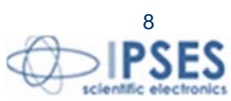

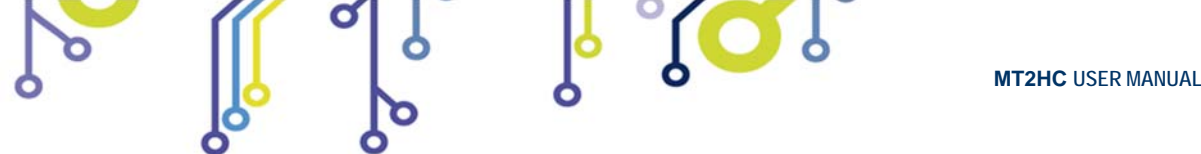

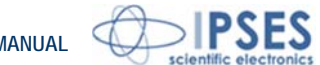

The four digital inputs are available on P1 and P2, while the two open collector digital outputs are available on P3 connector.

The input status is showed by LEDs **D17**, **D18**, **D19**, **D20**, while the output status is showed by LEDs **D20**, **D21**. For further information about digital I/O see "AUXILIARY OUTPUTS" and "AUXILIARY INPUTS" sections.

#### Jumpers description:

- J5 and J6:these jumpers allow to set excitation current for motors and threshold current value for fault condition. Through "C?" command you can know via software the jumper configuration.

J5 and J6 configuration:

Insert J5 – Open J6 - Excitation current at3A - Current value for fault condition at 3.3A

Open J5 - Open J6 - Excitation current at 2A - Current value for fault condition at 2.3A

Open J5 – Insert J6 - Excitation current at 1A - Current value for fault condition at 1.4A

Insert J5 – Insert J6 – Reserved

#### LEDs description:

- D17, D18, D19, D20 show the input status.
- D21, D22 show the output status.
- D7 green: USB connection is activated.
- D2 red: motor current gone over the threshold value which has been selected by jumpers J5 and J6 (fault error).

In case of fault error the motor that has caused it is immediately stopped and LED D2 turns on; if a status request is send ("U?" command), D2 turns off.

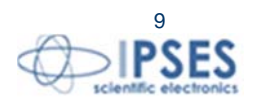

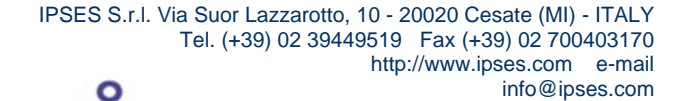

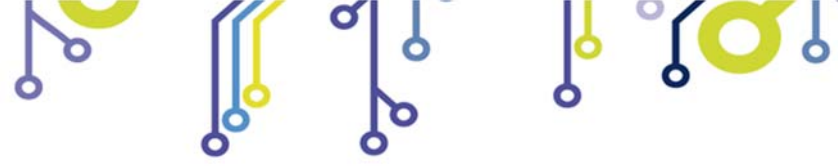

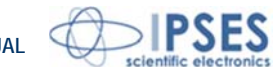

# **BOX DESCRIPTION**

In Picture 2a the front of MT2HC-BOX is shown: connectors for motors and USB port are underlined.

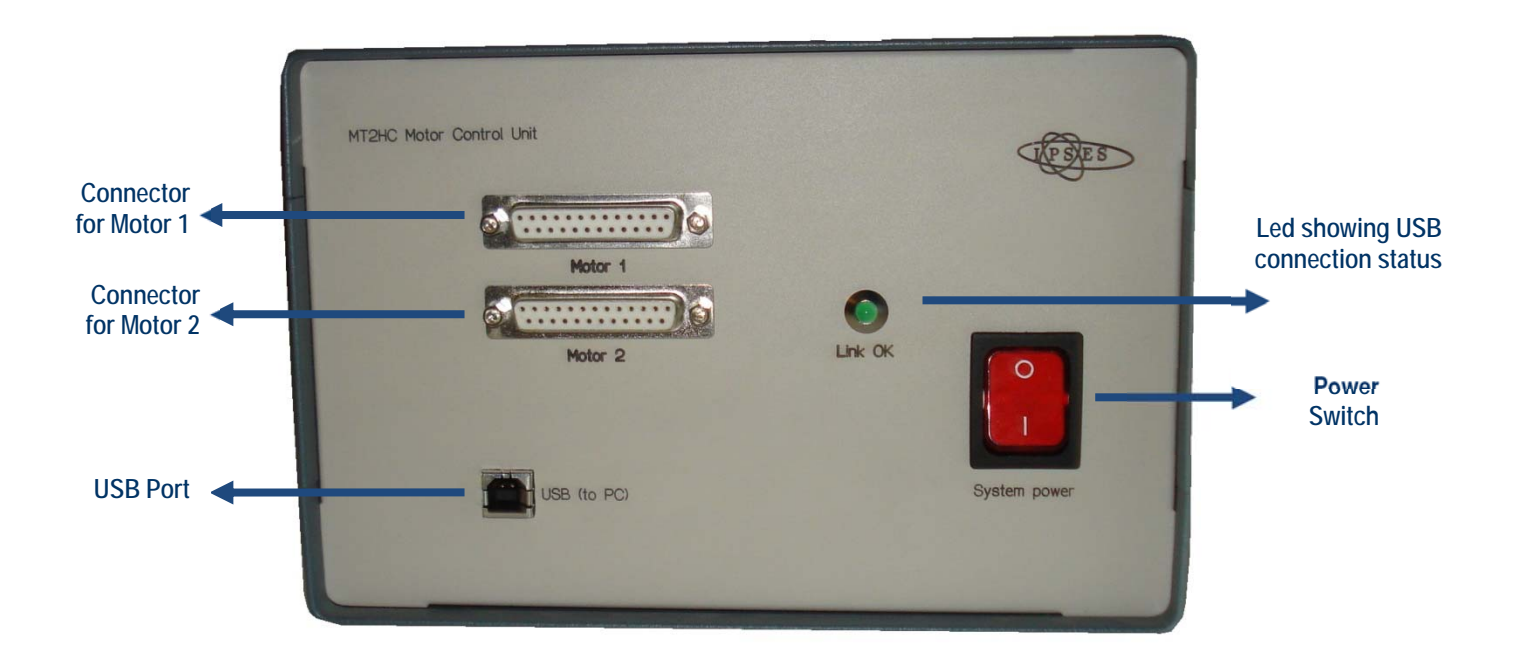

Picture 2a: MT2HC-BOX – Position of connectors and USB Port

In Picture 2b the rear of MT2HC **BOX** is shown: socket the socket to link the box to the electrical network ( $100 \sim 250V_{AC}$  or  $140 \sim 350V_{DC}$ ) and fuse are underlined. The fuse is for protection of the  $15V_{DC}$  outputs which are on the two frontal motor connectors.

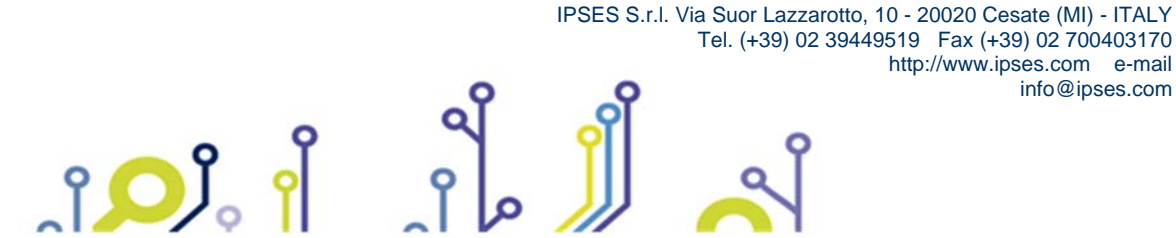

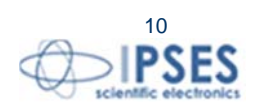

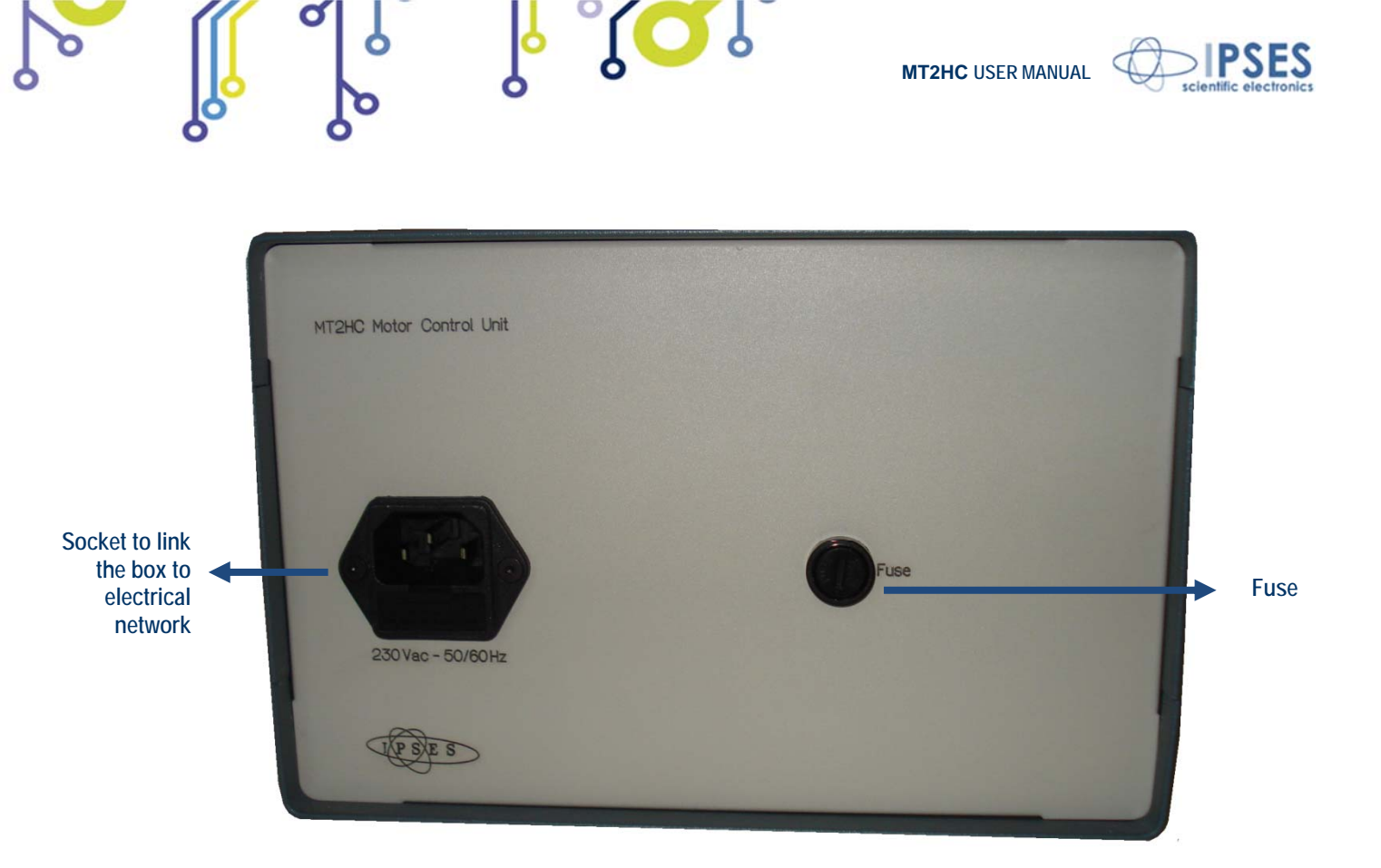

Picture 2b: MT2HC-BOX - rear of the box

Also inside the socket to link the box to electrical network there is a fuse on the power supply input for general protection. Breadth, height and length of the box are respectively 203 mm, 133 mm and 279 mm (8.0 x 5.2 x 11.0 inches).

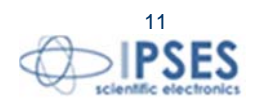

IPSES S.r.I. Via Suor Lazzarotto, 10 - 20020 Cesate (MI) - ITALY Tel. (+39) 02 39449519 Fax (+39) 02 700403170 http://www.ipses.com e-mail info@ipses.com

Ĵ<mark>, Ĉ</mark>

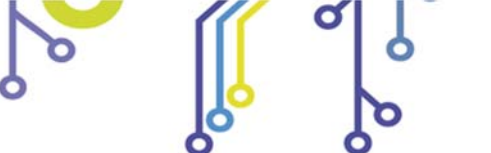

<mark>ו (ר</mark>ו

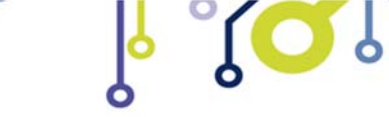

MT2HC USER MANUAL

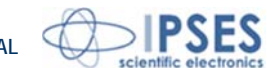

# **BOX CONNECTIONS**

On the front panel (see picture 2a in the previous chapter) there are two standard DB25 female connectors to connect motors. Each connector has 25 pins, the *pinout* is the following one:

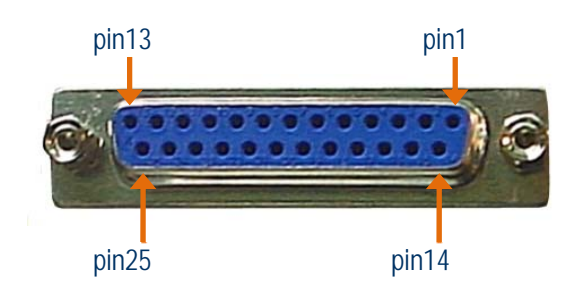

| DB25 connector pin | Motor pin                                                     |
|--------------------|---------------------------------------------------------------|
| 1                  | AUX IN PWR: supply voltage for pull-up on auxiliary inputs    |
| 2                  | AUX IN REF: reference voltage for open collector inputs       |
| 3                  | AUX IN 1                                                      |
| 4                  | AUX IN 2                                                      |
| 5                  | AUX IN 3                                                      |
| 6                  | AUX IN 4                                                      |
| 7                  | GND                                                           |
| 8                  | +15V (protected by a 1A fuse)                                 |
| 9                  | N.C.                                                          |
| 10                 | N.C.                                                          |
| 11                 | N.C.                                                          |
| 12                 | N.C.                                                          |
| 13                 | AUX OUT PWR: supply voltage for pull-up on auxiliary outputs  |
| 14                 | AUX OUT REF: reference for voltage for open collector outputs |
| 15                 | AUX OUT 1: open-collector toward pin14.                       |
| 16                 | AUX OUT 2: open-collector toward pin14.                       |
| 17                 | N.C.                                                          |
| 18                 | N.C.                                                          |
| 19                 | N.C.                                                          |
| 20                 | N.C.                                                          |
| 21                 | N.C.                                                          |
| 22                 | Motor Phase B+                                                |
| 23                 | Motor Phase B-                                                |

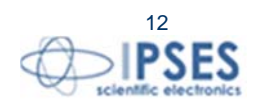

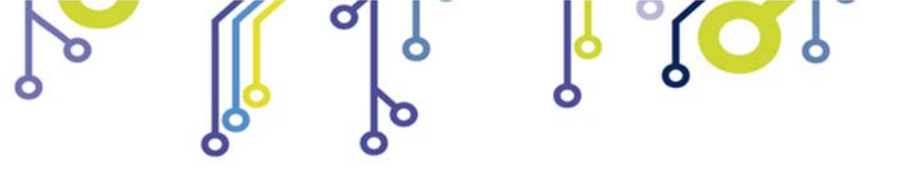

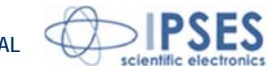

| 24 | Motor Phase A+ |
|----|----------------|
| 25 | Motor Phase A- |

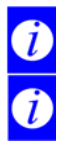

ĵ

We suggest to connect the USB cable between the system and the PC only after the power on of the device.

All connections, with the exclusion of the four phases of the motor (pin  $22 \div 25$ ) are shared between the two connector. For instance the output "AUX OUT 1" is present on pin 15 of the connector of the first motor and on pin 15 of the connector of the second motor.

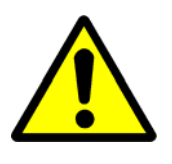

### ATTENZIONE!

• Do not connect or disconnect motors (or any of their phases) when the system is power supplied (even though the motor is stop)!

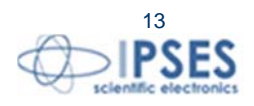

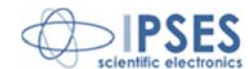

### **DRIVER INSTALLATION**

We recommend to execute the automatic software installation from CD before connecting the device to PC. By this way, software and USB driver are both installed, allowing the PC to automatically identify the device once you connect it.

If you use the recommend automatic software installation from CD, you do not need to follow indications contained in this chapter.

If you do **not** use the recommend automatic software installation from CD, to connect **MT2HC**-Box to your PC you need to install only the USB IPSES driver that is certified for the most recent Microsoft operating systems:

- Microsoft Windows 2000 family
- Microsoft Windows XP family, x86
- Microsoft Windows Server 2003 family, x86
- Microsoft Windows Server 2003 family, x64
- Microsoft Windows XP family, x64
- Microsoft Windows Vista family, x86
- Microsoft Windows Vista family, x64
- Microsoft Windows Server 2008 family, x86
- Microsoft Windows Server 2008 family, x64
- Microsoft Windows 7
- Microsoft Windows 7 x64
- Microsoft Windows Server 2008 Release 2 family, x64
- Microsoft Windows 8 and 8.1
- Microsoft Windows 8 and 8.1 x64
- Microsoft Windows 10

î 💭

- Microsoft Windows 10 x64

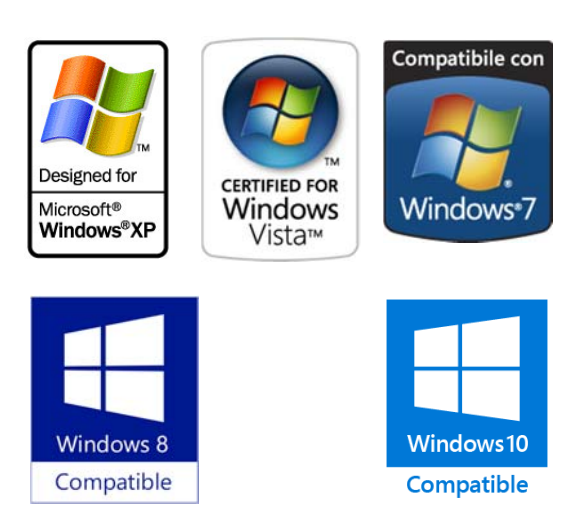

If your PC has an internet connection, you should follow the automatic Windows Update procedure, otherwise follow the manual installation procedure from CD.

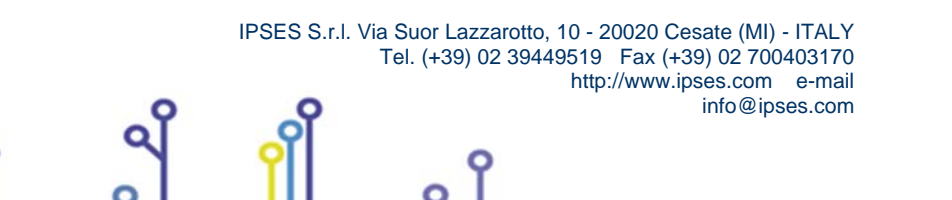

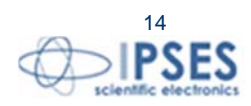

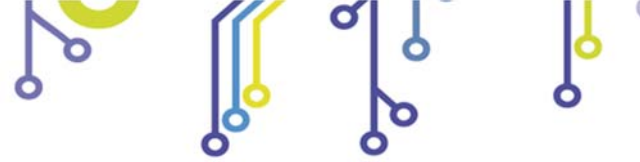

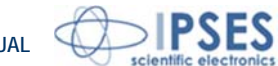

### Automatic Windows Update procedure

1) Connect the MT2HC to PC using a USB cable. Windows operating system will detect a new device, showing a message similar to:

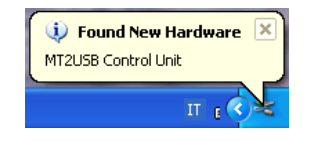

2) In the following windows "found new hardware wizard" chose "Yes, this time only" and then "Next". Wait for a complete download of the driver and its installation.

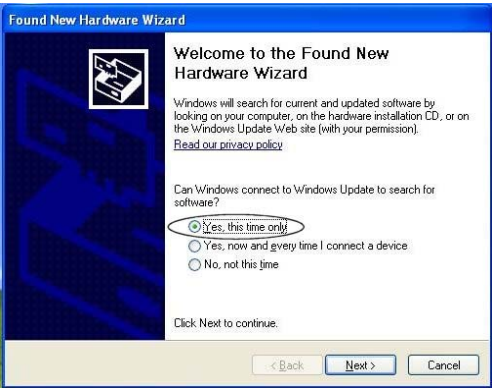

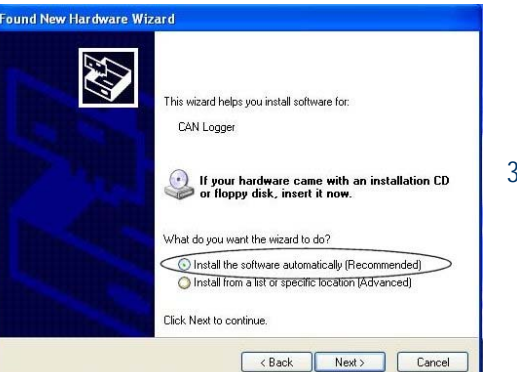

Then choose "install the software automatically (Recommended)" 3) and then "Next". Wait for downloading of the driver and its installation.

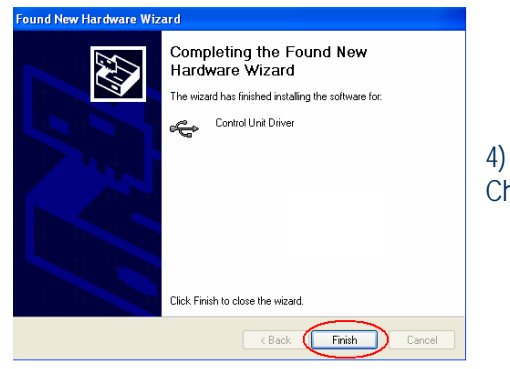

🤢 Found New Hardware 🛛 🛛

USB Serial Port

Installation is completed when the window on the left is displayed. Choose "Finish" to exit.

info@ipses.com

5) After a window with the message "Found New Hardware. USB Serial Port" is displayed. Follow again instruction from point 2)

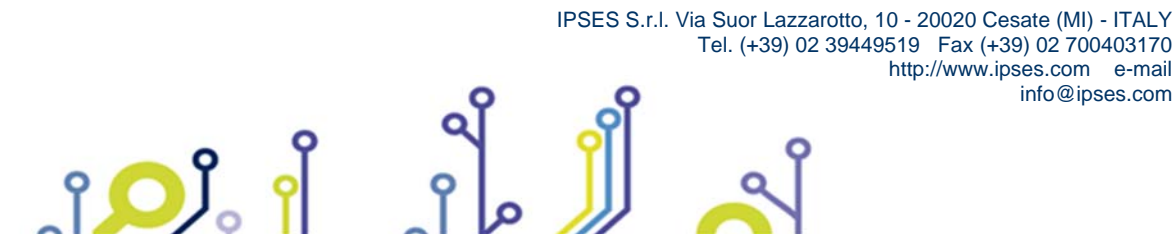

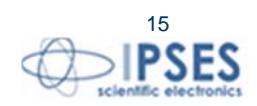

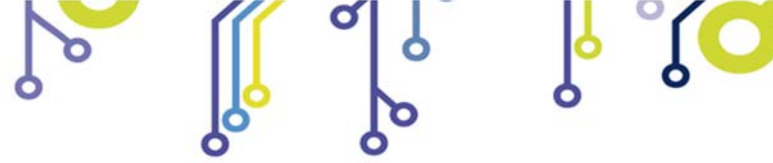

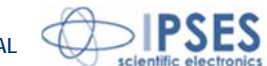

#### Manual driver installation procedure

1) Connect the MT2HC board to PC using a USB cable. Windows operating system will detect a new device, showing a message similar to:

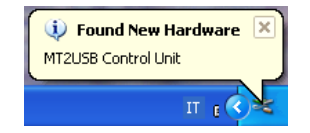

2) In the following windows "found new hardware wizard" chose "No, not this time" and then "Next".

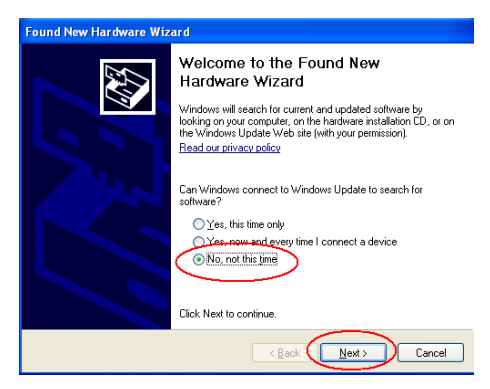

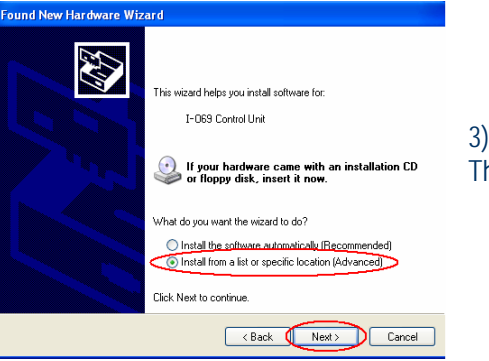

3) Then choose "install from a list or specific location (Advanced)" and "Next". Then Set the driver folder path on the CD.

The Successful of the installation is indicated by the message of 4) completing the found new hardware wizard. To end, click "Finish".

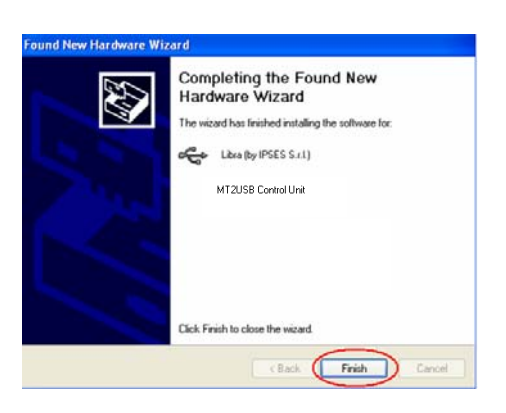

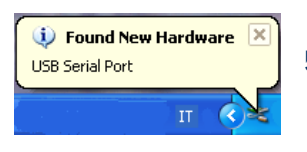

5) After installation of the hardware described above, device the new "USB Serial Port" is detected. Follow again instruction from point 2).

http://www.ipses.com e-mail

info@ipses.com

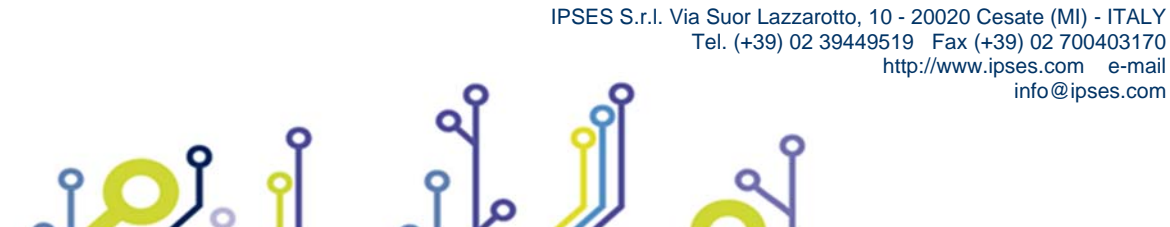

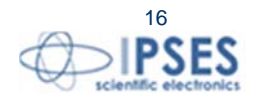

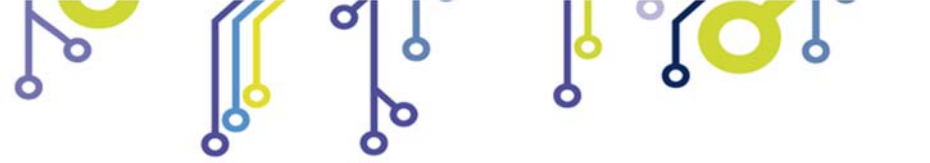

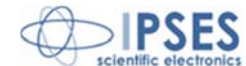

17

# **REMOTE CONTROL COMMUNICATION PROTOCOL**

Communication of control unit is achieved through a USB interface, made up by the driver, which is provided with the unit. Commands are strings in ASCII code terminated with <*CR*>(0x0D). The syntax is *case-sensitive* so it is not possible to use either lowercase or uppercase.

In case the user chooses to use the virtual COM port available through the driver, commands can be directly conveyed with any serial client (Windows HyperTerminal, for example).

Moreover, application programs may be developed using USB communication functions provided with D2XX DLL. The communication parameter are:

| $\succ$ | Communication rate: | 9600 baud         |
|---------|---------------------|-------------------|
| $\succ$ | data bits:          | 8                 |
| $\succ$ | parity bit:         | none              |
| $\succ$ | stop bits:          | 1                 |
| $\succ$ | stream control:     | Hardware(CTS/RTS) |

In case of choice to use the DLL, please refer to "FTD2XX.DLL DYNAMIC LIBRARY" manual by IPSES.

#### The following commands are implemented:

| S <i>x,y</i>  | Sets the steady speed of the motor in step per second: where <i>x</i> is the speed for motor 1, <i>y</i> is the speed for motor 2. Note: the speed must be set between the starting speed (defined by the <b>Sm</b> command) and 99999 step/s.<br><i>i.e.</i> <b>S1000,500</b> sets at 1000 step/s the steady speed of the motor 1 and at 500 step/s the one of motor 2.                                   |
|---------------|----------------------------------------------------------------------------------------------------|
| S?            | Requests the set steady speeds (in step per second) for the two motors. The answer will be in the following format: +XXXXX,+YYYYY <cr>, where XXXXX is the set steady speed for the motor 1, while YYYYY is the one for the motor 2.<br/><i>i.e. after sending S?, the system will answer with +01000,00500 that means the speed for motor 1 is 1000 step/s while speed of motor 2 is 500 step/s.</i></cr> |
| Sm <i>x,y</i> | Sets the starting speed of motors in steps per second: <i>x</i> is the speed for motor 1, while <i>y</i> is the speed for motor 2. Speed must be include between 5 and the steady speed which is set by the <b>S</b> command (it cannot be more than 99999 step/s).<br>i.e. <i>Sm20,50 sets at 20 step/s the starting speed of motor 1 and at 50 step/s the starting speed of motor 2.</i>                 |

IPSES S.r.I. Via Suor Lazzarotto, 10 - 20020 Cesate (MI) - ITALY

Tel. (+39) 02 39449519 Fax (+39) 02 700403170

http://www.ipses.com e-mail

info@ipses.com

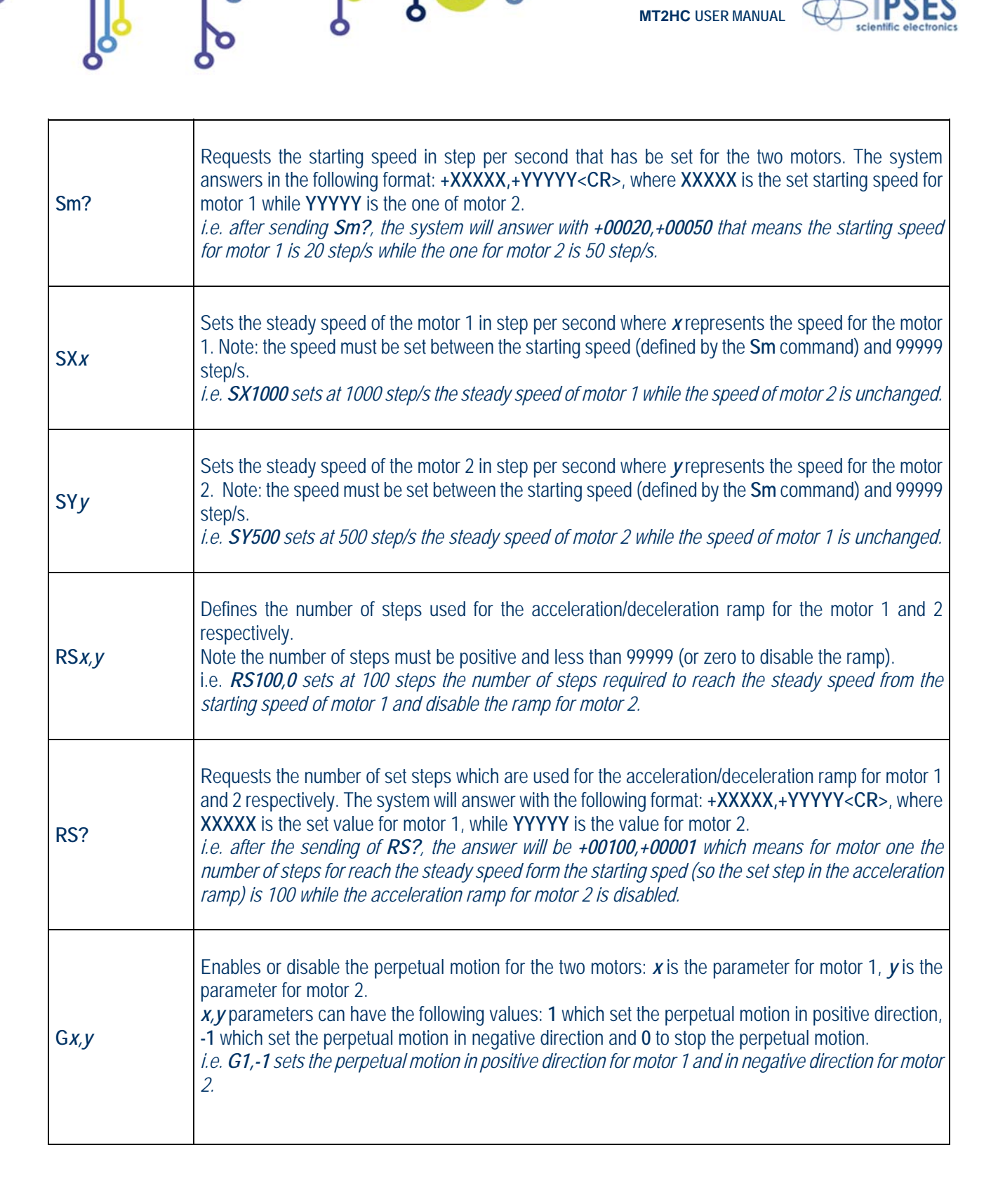

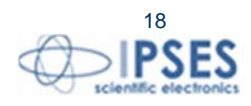

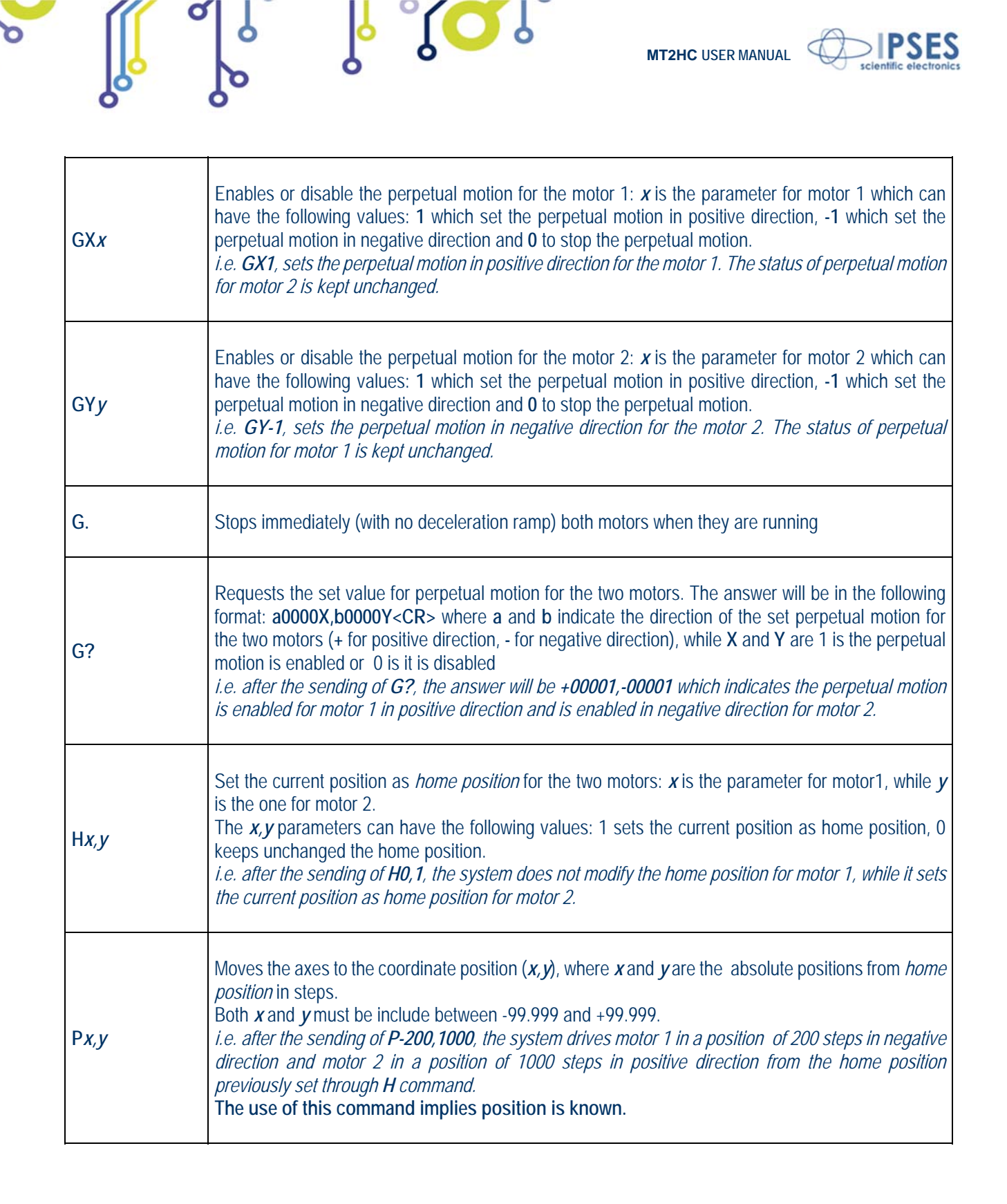

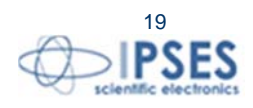

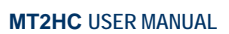

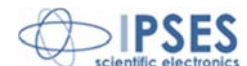

| РХ <i>х</i>  | Moves the motor 1 to the position of <i>x</i> coordinate, where <i>x</i> is the absolute position from home position in step. <i>x</i> must be include between -99.999 and +99.999.<br><i>i.e. after the sending of PX-200 the system drives motor 1 in a position of 200 steps in negative direction from the home position previously set through <i>H</i> command. Status of motor 2 is kept unchanged.<br/>The use of this command implies position is known.</i>                                                                                                    |
|--------------|----------------------------------------------------------------------------------------------------|
| РҮ <i>у</i>  | Moves the motor 2 to the position of $y$ coordinate, where $y$ is the absolute position from home position in step. $x$ must be include between -99.999 and +99.999.<br><i>i.e. after the sending of PY1000 the system drives motor 2 in a position of 1000 steps in positive direction from the home position previously set through H command. Status of motor 1 is kept unchanged.</i><br>The use of this command implies position is known.                                                                                                    |
| W?           | Requests the current position. The system will answer with the following aXXXXX,bYYYYY <cr> where a and b indicate the direction positive or negative and XXXXX and YYYYY indicate the movement from home position in steps.<br/><i>i.e. after the sending of W?, the answer will be -00200,+01000 that means motor 1 is at 200 steps in negative direction from home position previously set by H command and motor 2 is at 1000 steps in positive.</i><br/>The use of this command implies position is known.</cr>                                                                                                    |
| D <i>x,y</i> | Moves the axes for a run of <i>x</i> and <i>y</i> steps from current position (relative movement)<br><i>x</i> and <i>y</i> are the runs in steps (both must be included between -99.999 and +99.999).<br><i>i.e. after the sending of D-200,1000, the system drives motor 1 in a position of 200 steps in negative direction from current position and motor 2 in a position of 1000 steps in positive direction from current position.</i>                                                                                                    |
| F <i>x,y</i> | Allows the phases of the two motors to remain activated when they are in stop mode: <i>x</i> is the parameter for motor 1, <i>y</i> is the one for motor 2.<br>The <i>x</i> , <i>y</i> parameters can have the following values: 1 phases enabled when motor in stop mode, <b>0</b> phases disabled when motor is in stop mode. When pahses are enabled, the current is about 1A per pahse so to reduce consumptions and prevents the possibility of overheating.<br><i>i.e. F1,0</i> when motor 1 will be in stop mode, in its phases there will be current, while when motor 2 will be in stop mode its phases will be disabled. |
| F?           | Requests the set value for the motor phases when the motors are in stop mode. The answer will be in the following format +0000X,+0000Y <cr> where X and Y are 1 if the phases are enabled and 0 if they are disabled.<br/><i>i.e. after the sending of F?, the answer will be +00001,+00000 that means when motor 1 will be in stop mode, in its phases there will be current, while when motor 2 will be in stop mode its phases will be disabled.</i></cr>                                                                                                    |

ိုိ

Υ

Ø

ျံ<mark>ႂ</mark>

Ò

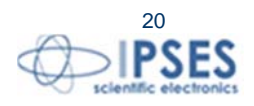

| Ŭ              | •                                                                                                    |
|----------------|----------------------------------------------------------------------------------------------------|
| C?             | Requests the set value for the excitation current. The answer will be in the following format X <cr> where X can be 1, 2 or 3 depending on J5 and J6 configuration (see "BOARD DESCRIPTION" section).<br/><i>i.e. after the sending of C?, the answer will be 2 that means the excitation current is 2A and threshold current is 2.3A (J5 and J6 are open).</i></cr>                                                                                                    |
| CD <i>x</i>    | Requests data about current flowing in the <i>x</i> motor phases, where <i>x</i> is 1 for the first motor or 2 for the second one. The answer will be an array with maximum length of 401 bytes where: the first byte is the number of the sample for each phase ( <b>unsigned</b> 8 bit number), followed by the samples of A phase ( <b>signed</b> 8 bit number) and then by the samples of B phase ( <b>signed</b> 8 bit number). The samples have to be multiplied by 0,1101764 to obtain current in ampere. <i>i.e. after the sending of CD1 the answer will be an array of 401 bytes:</i> 200(xC8), 25(x19), 27(x1B),, 0(x00),, -25(xE7), -25(xEC) The first byte indicate that 200 samples for each phase of the first motor are available, the other 200 bytes are the phase A samples and the last 200 bytes are the samples of phase B. For obtain the current value, multiply the sample by 0,1101764: $25(x19)$ , 0,1101764=2,75A; $27(x1B)$ , 0,1101764=2,75A; $-20(xEC)$ , 0,1101764=2,75A; $-20(xEC)$ , 0,1101764=2,275A; $-20(xEC)$ , 0,1101764=2,275A; $-20(xEC)$ , $-25(xE7)$ , $-25(xE7)$ , $-25(xE7)$ , $-25(xE7)$ , $-25(xE7)$ , $-25(xEC)$ In this case the number of samples for each phase of the motor 2 are 150, formatted the same way as the previous example. |
| O <i>n1,n2</i> | Sets the value of the digital outputs: 1 output enabled, 0 output disabled ( <i>n1</i> and <i>n2</i> are referred to the two outputs respectively).<br><i>i.e. 01,0 output 1 is enabled and output 2 is disabled.</i>                                                                                                    |
| 0?             | Requests the status of the outputs and the system will answer in the following format: +0000X,+0000Y <cr> where X and Y values are 1 if the relevant output is enabled, 0 if it is disabled. <i>i.e. after the sending of O?, the answer will be +00001,+00000 that means the output 1 is enabled and the output 2 is disabled.</i></cr>                                                                                                    |

l' °(Q')

Ø

0

δ

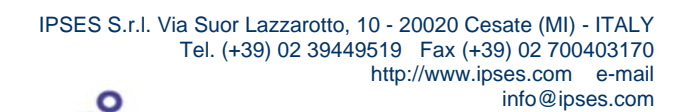

a

ျံ<mark>္</mark>ပါိ့

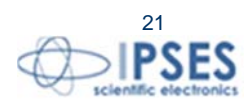

**PSES** 

MT2HC USER MANUAL

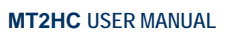

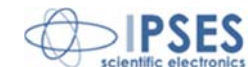

| 10?            | Requests the status of inputs and outputs and the system will answer in the following format:<br>+0XYZT,+000AB <cr>, where X, Y, Z, T value is 1 is the pertinent input is enable, otherwise is 0<br/>and A, B value is 1 is the pertinent output is enable, otherwise is 0.<br/><i>i.e. after the sending of IO?, the answer will be +01101,+00010 that means inputs 1,2 and 4 and</i><br/><i>output 1 are enabled, while input 3 and output 2 are disabled.</i></cr>                                                                                                    |
|----------------|----------------------------------------------------------------------------------------------------|
| E?             | Request the input control settings and the system answer in the following format:<br>+00CPN,+00CPN <cr>.<br/>C is related to the digital input configuration, based on movement direction (see G command):<br/>C = 0 means ln1 and ln3 for positive movement and ln2 and ln4 for negative movement, for motor 1<br/>and 2 respectively.<br/>C = 1 means ln2 and ln4 for positive movement and ln1 and ln3 for negative movement, for motor 1<br/>and 2 respectively.<br/>P is related to the end-of-run logic level for inputs related to positive movements.<br/>N is related to the end-of-run logic level for inputs related to negative movements.</cr> |
| ECX <i>n</i>   | Set the In1 and In2 configuration for motor 1 as limit switch.<br>n = 0: In1 for positive movement direction and In2 for negative movement direction<br>n = 1: In2 for positive movement direction and In1 for negative movement direction                                                                                                    |
| ECY <i>n</i>   | Set the In3 and In4 configuration for motor 2 as limit switch.<br>n = 0: In3 for positive movement direction and In4 for negative movement direction<br>n = 1: In4 for positive movement direction and In3 for negative movement direction                                                                                                    |
| ESX <i>a,b</i> | Set the end-of-run input logic level for In1 and In2 (motor 1).<br>The $a$ parameter is related to In1, while the $b$ parameter is related to In2.                                                                                                    |
| ESY <i>a,b</i> | Set the end-of-run input logic level for In3 and In4 (motor 2).<br>The <i>a</i> parameter is related to In3, while the <i>b</i> parameter is related to In4.                                                                                                    |
| ?              | Requests the current firmware version and the <i>serial number</i> of the device<br>The answer will be an <b>ASCII</b> string similar to " <i>MT2HC vX.XX.XXXX SN:YYYYYYY by IPSES srl</i><br>( <i>www.ipses.com</i> ) <i>lr</i> ", where <i>X.XX.XXXX</i> is the firmware version and <i>YYYYYYYY</i> is the serial number.                                                                                                    |
| Μ              | Saves the currently used speed and working mode settinngs in a non-volatiole memory.                                                                                                    |
| MR             | Reset in a non-volatile memory the factory configuration parameters.                                                                                                    |

ိုိ

6

Ø

ູ້ <mark>ເ</mark>

Ò

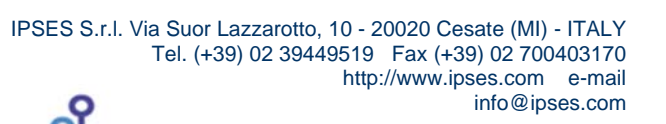

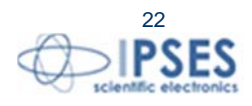

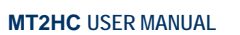

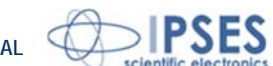

|     | Requests the system status. The answer will be in the following format: +FCLAX,+000BY <cr>,</cr>                        |
|-----|----------------------------------------------------------------------------------------------------|
| 110 | where                                                                                                    |
| 0?  | F IS 1 If a fault status occurred;                                                                                      |
|     | L is 1 if you have exceeded the limits of the parameters:                                                               |
|     | $\Delta B$ are 1 if the position of the relevant motor is unknown:                                                      |
|     | <b>X Y</b> are 1 if the relevant motor is running                                                                       |
|     | F, C, L are reset after the U command while A, B are reset when an home position is set through H                       |
|     | command, then X, Y are reset if motors are in stop mode.                                                                |
|     | Example1(fault):                                                                                                    |
|     | ->U? <cr></cr>                                                                                                    |
|     | Answer->+00010,+00010 <cr></cr>                                                                                         |
|     | ->G0,1 <cr> (perpetual motion on motor 2 in positive direction)<br/>-&gt;U?<cr></cr></cr>                               |
|     | Answer->+00010,+00011 <cr> (motor 2 is running).</cr>                                                                   |
|     | FAULT ERROR                                                                                                    |
|     | ->U? <cr></cr>                                                                                                    |
|     | Answer->+10010,+00010 <cr>(raun error. motor 2 is stopped).</cr>                                                        |
|     | Example2 (not provided command):                                                                                        |
|     | Answer ->+00010.+00010 <cr></cr>                                                                                        |
|     | ->NOEXIST <cr> (sending a not provided string)</cr>                                                                     |
|     | ->U? <cr></cr>                                                                                                    |
|     | Answer ->+01010,+00011 <cr> (not provided command):).</cr>                                                              |
|     | Example3(exceeding of parameter limits):                                                                                |
|     | ->U?<\CK>                                                                                                    |
|     | AIISWEI ->+00010,+00010 <cr><br/>-&gt;<b>Sm50 100-CP</b>&gt; (Setting the minimum speed)</cr>                           |
|     | $\sim$ S50.50 <cr> (Setting the steady speed)</cr>                                                                      |
|     | ->U? <cr></cr>                                                                                                    |
|     | Answer ->+00110,+00010 <cr></cr>                                                                                        |
|     | (The steady speed of the second motor is lowen than its minimum speed).                                                 |
|     | Example4(motors in running condition):                                                                                  |
|     | ->U? <cr></cr>                                                                                                    |
|     | AIISWEL ->+00010,+00010 <cr></cr>                                                                                       |
|     |                                                                                                    |
|     | Answer ->+00010,+00011 <cr> (motor 2 is runnina).</cr>                                                                  |
|     | -> <i>GX-1<cr< i="">&gt; (perpetual motion on motor 1 in negative direction)</cr<></i>                                  |
|     | ->G? <cr></cr>                                                                                                    |
|     | Answer ->-00001,+00001 <cr> (perpetual motion of the two motors in two different directions).<br/>-&gt;U?<cr></cr></cr> |
|     | Answer ->+00011,+00011 <cr> (both motors are running with unspecified directions. These flags</cr>                      |
|     | are enabled at every movement, so also with D, P, PX, PY commands).                                                     |
|     |                                                                                                    |

l' °(Q')

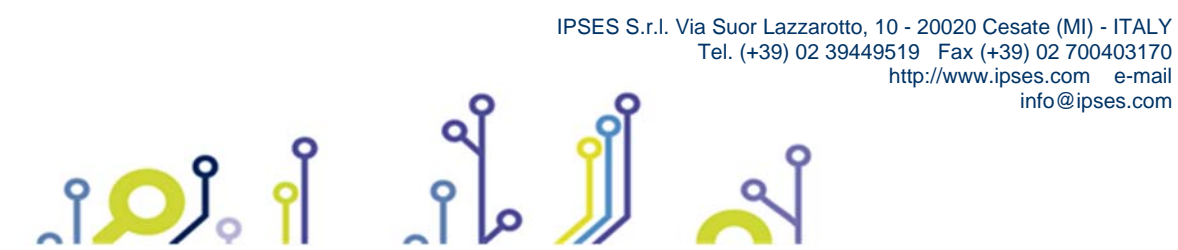

Ø

0

6

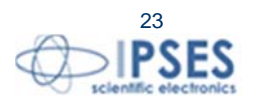

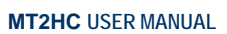

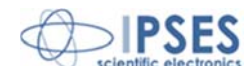

| · · · · · · · · · · · · · · · · · · ·                                                            |
|--------------------------------------------------------------------------------------------------|
| Example 5(Unknown position):                                                                     |
| ->U? <cr></cr>                                                                                   |
| Answer ->+00010,+00010 <cr> (motors are in unknown positions)</cr>                               |
| ->W? <cr></cr>                                                                                   |
| Answer ->+99999,+99999< <cr> (the answer in case of unknown position)</cr>                       |
| ->P9000,100 <cr> (request of movement to absolute position)</cr>                                 |
| ->U? <cr></cr>                                                                                   |
| Answer ->+00110,+00010 <cr> (movement not performed, invalid limit)</cr>                         |
| ->H1,1 <cr> (setting a new home position)</cr>                                                   |
| ->U? <cr></cr>                                                                                   |
| Answer ->+00000,+00000 <cr> (motors are in a known position).</cr>                               |
| ->W? <cr></cr>                                                                                   |
| Answer ->+00000,+ 00000 <cr> (motors are at home position)</cr>                                  |
| ->P9000,100 <cr> (request of movement to set coordinates – absolute movement - these values</cr> |
| are to be considered from set home position)                                                     |
| ->W? <cr></cr>                                                                                   |
| Answer ->+09000,+00100 <cr> (new current position of the motors).</cr>                           |
| ->U? <cr></cr>                                                                                   |
| Answer ->+00000,+00000 <cr> (system status).</cr>                                                |
|                                                                                                  |
|                                                                                                  |

For each query command sent (W ', O',? Etc..) the device will respond with the string containing the desired information, followed by the inspection character <CR> (13 in decimal, 0x0D in hexadecimal).

The fault condition occurs by exceeding the current of 3A in at least one of the motor phases, in this condition all the motors are stopped. The F flag of the status request (U? command) is 1 if the fault condition happens (see "BOARD DESCRIPTION" section for more info about fault condition) and it will be reset every time a status request (U? command) is sent.

All the **positions** and **movements** must be understood as measured in **full steps**, as the measured speeds are expressed in **full steps per second**.

The acceleration/deceleration ramp depends both by the set number of steps (duration of the ramp, **RS** command) and by the starting speed (**Sm** command) and steady speed (**S** command).

With these three parameters you will have the increase of speed for every step that will be equal to:

starting speed(Sm) – Steady speed(S)\_\_\_\_

Duration of ramp (RS)

If there is a request for a movement which is higher than the total number of steps to be dedicated to the ramp, the system will reach and keep the steady speed until the deceleration ramp will be activated, with a trapezoidal pattern as shown in Picture 3 on the left.

If there is a request for a movement which is lower than the total number of steps to be dedicated to the ramp, the system will assign half of the movement to the acceleration ramp, and half to the deceleration ramp, without ever reaching the steady speed, with a trend always shown in Picture 3 on the right.

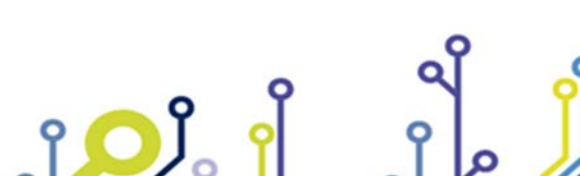

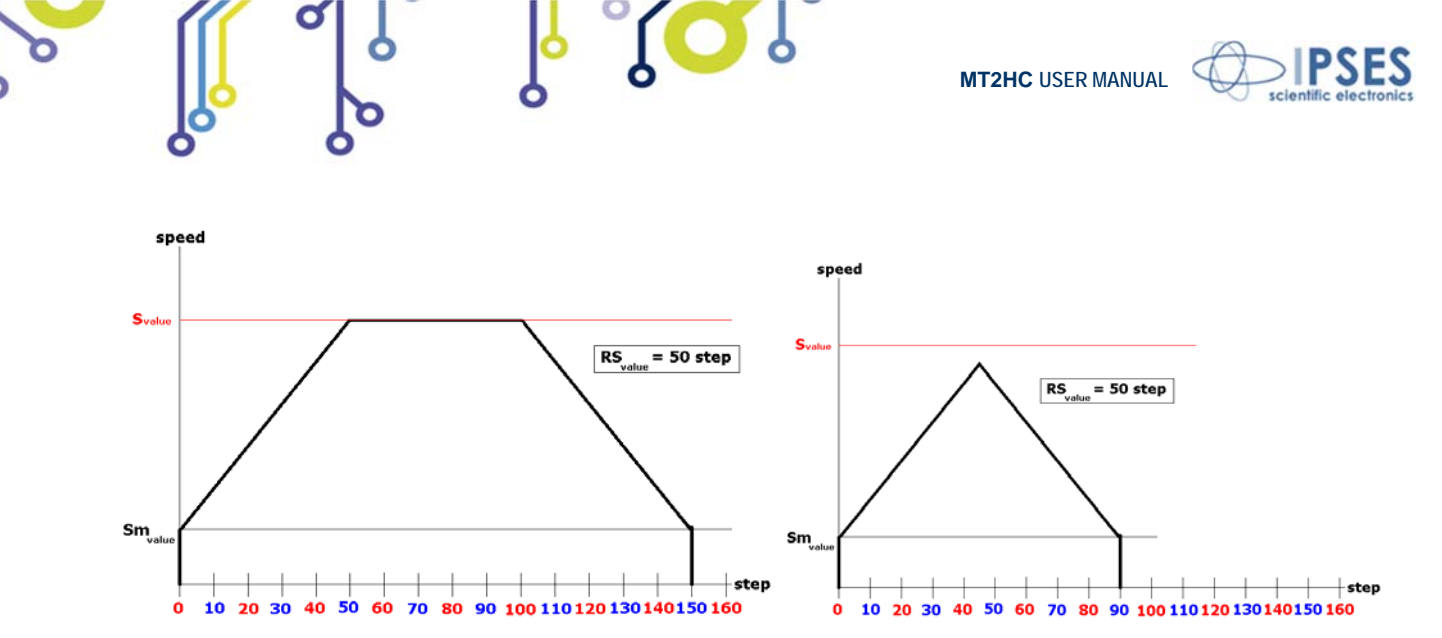

Picture 3: on the left the speed trend with a movement higher than the number of steps requested by the ramp is shown, on the right the pattern with a movement lower than the number of steps of the ramp is shown.

In case of a request for changing the motion direction, before reversing the motion, the system will apply the deceleration ramp up to reach the starting speed and then it will reverse the motion by applying the acceleration ramp (see Picture 4).

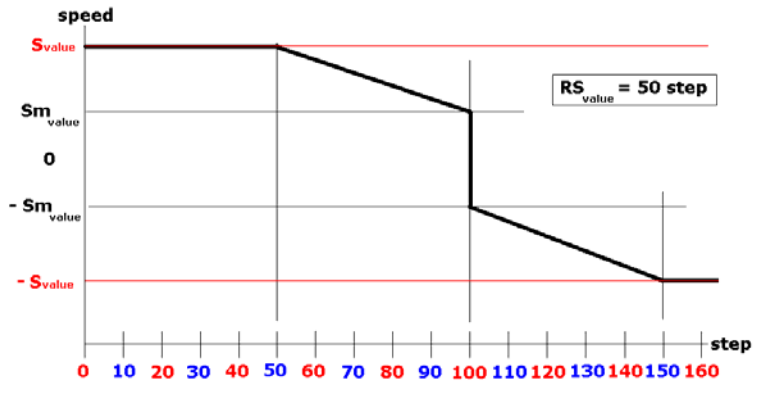

Picture 4: Trend of the speed in case of requesting motion inversion

Factory parameter values, which can be restored using the MR command, are:

- starting speed: 100 steps per second for both motors (Sm),
- steady speed: 300 steps per second for both motors (S),
- ramp duration: 25 steps for both motors (RS),
- Phases disable when motors are in stop mode (F)

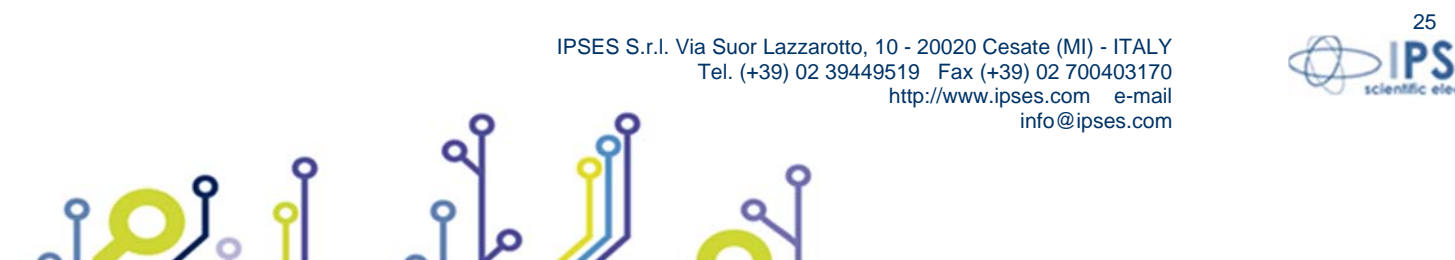

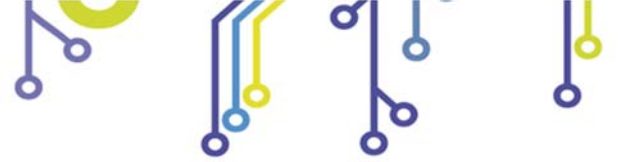

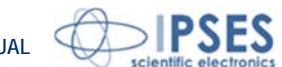

### **AUXILIARY OUTPUTS**

On the device there are two optocoupled outputs which can be managed using the **O** command. Their status can be verified using **O**? (alternatively you can also use the **IO**? command). The outputs are *open collectors* which can be connected to a *pull-up*.

Features of the outputs are the following ones: Maximum output voltage: 36V Maximum output current: 150 mA

Here below there are the diagrams of two typical connection of external devices toward the MT2HC system. In the first case (Picture 5a) the system directly controls some loads (with maximum current of 150mA). In the second case (Picture 5b) the systems is interfaced to a high impedance device (for instance the inputs of a PLC).

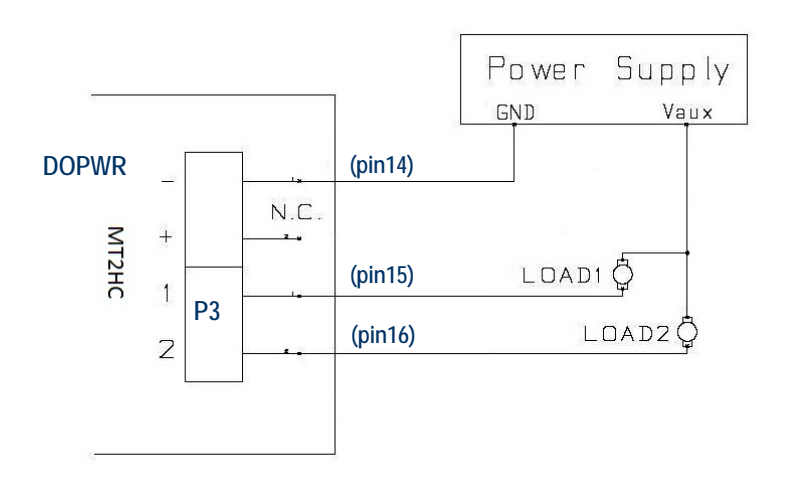

Picture 5a: Connection of auxiliary outputs: directly managing of loads. The correspondent pins of the DB25 connectors in BOX version are indicated in parenthesis.

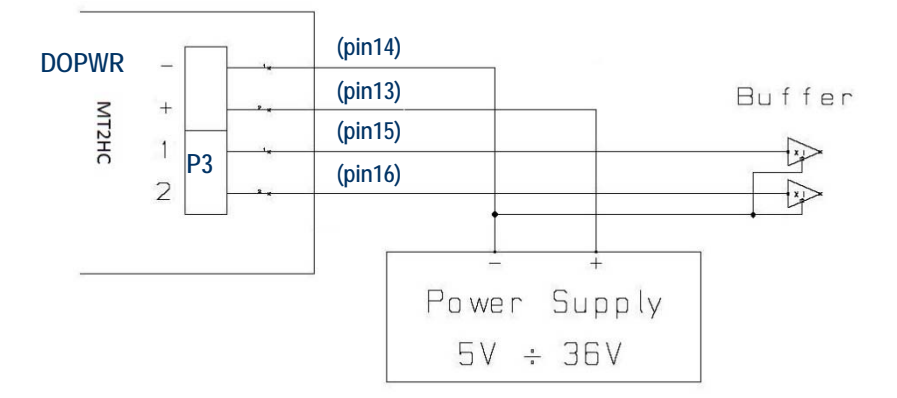

Picture 5b: Connection of auxiliary outputs: connection to a high impedance device. The correspondent pins of the DB25 connectors in BOX version are indicated in parenthesis.

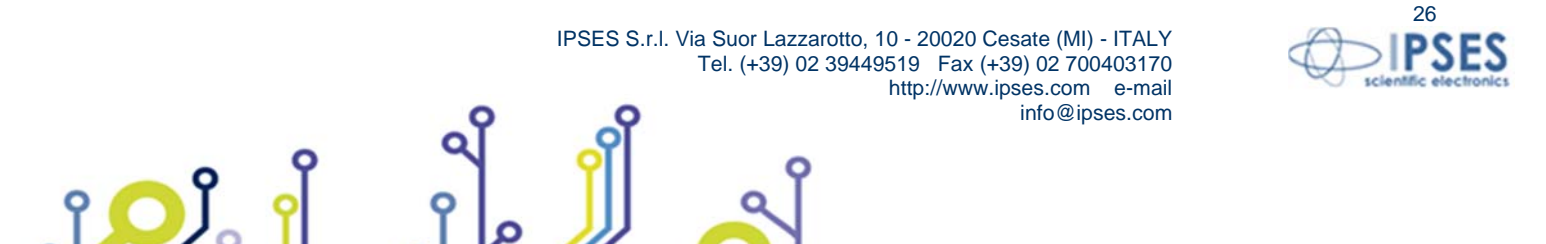

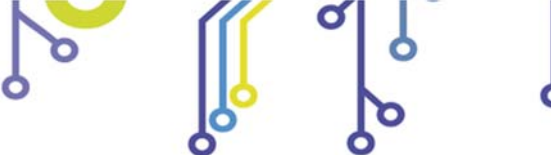

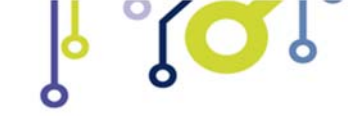

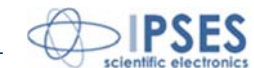

### **AUXILIARY INPUTS**

The system is equipped with four optocoupled inputs. It is possible to verify their status using **IO**? command. To use these inputs, it is necessary to polarize the optocouplers (see the two diagrams below). Input features are the following ones:

Maximum applicable voltage: 36V LOW logic level: <1V HIGH logic level: >2.5V Input impedance: 2.5 kohm

ژQ۱

We suggest to connect the inputs according one of the two diagrams shown below:

- Picture 6a: in the case the inputs are controlled directly by a voltage.
- Picture 6b: in the case the inputs must detect the pressure of a button or an open collector output.

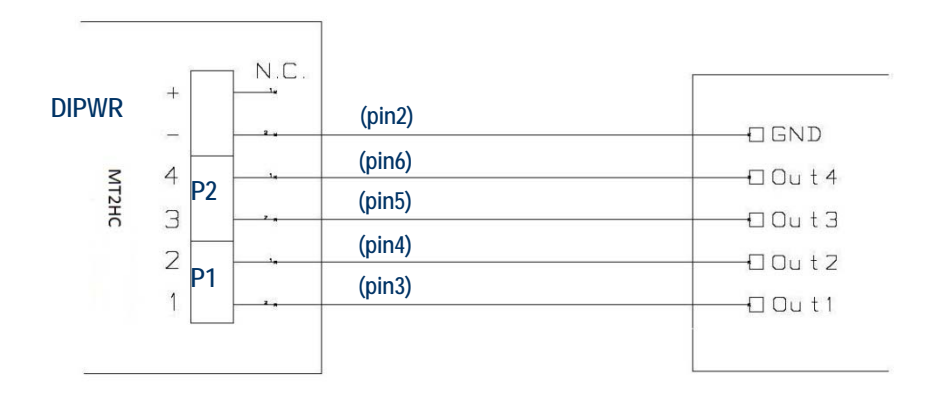

Picture 6a: Connection of the inputs: directly voltage control. The correspondent pins of the DB25 connectors in BOX version are indicated in parenthesis.

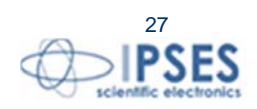

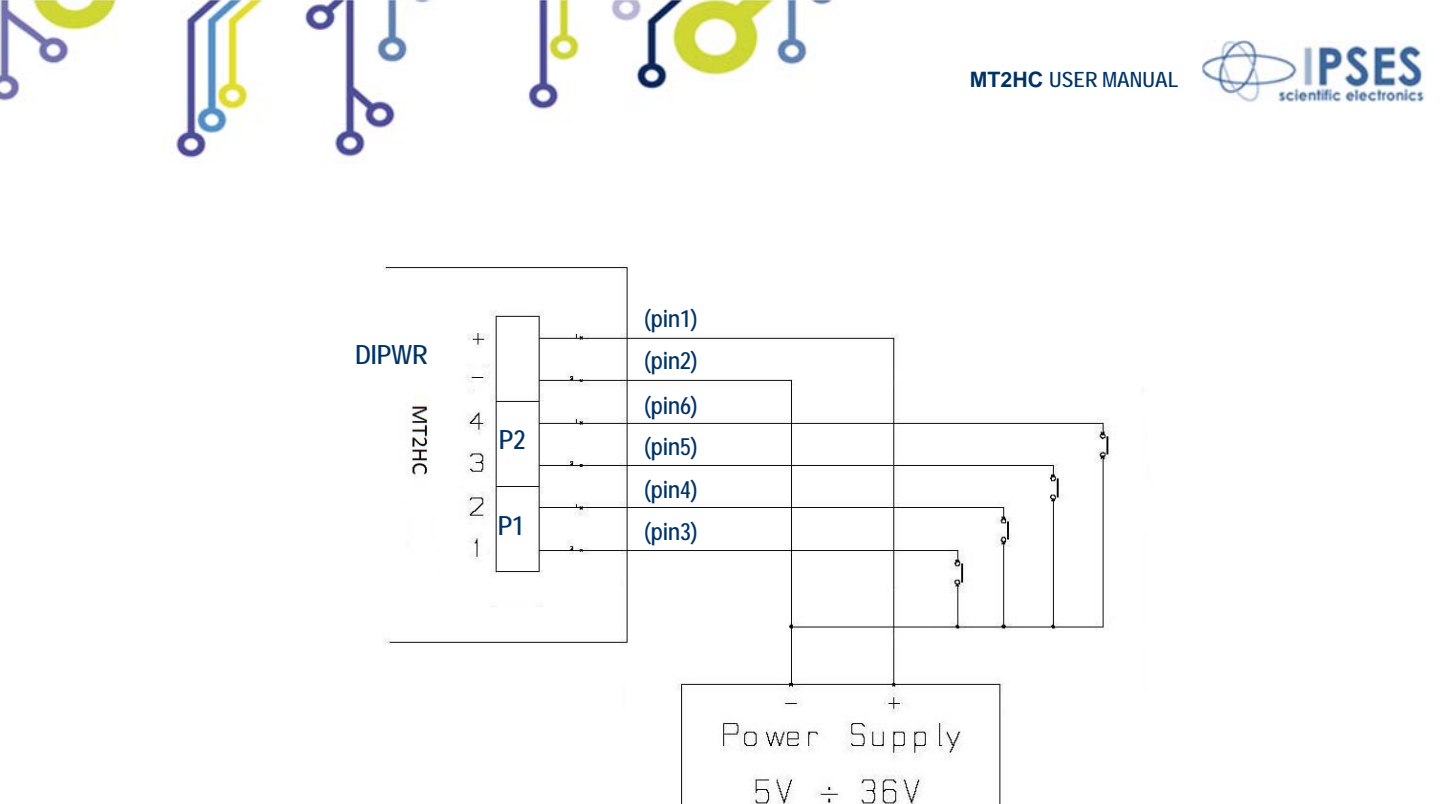

Picture 6b: Connection of the inputs: detection of the pressure from a switch or an open collector output. The correspondent pins of the DB25 connectors in BOX version are indicated in parenthesis.

The auxiliary inputs In1 and In2 are related to motor 1, while auxiliary inputs In3 and In4 are related to motor 2. As default, inputs 1 and 3 are related to positive motor movement (G > 0 command) while inputs 2 and 4 are related to negative motor movement (G < 0 command).

With proper command is it possible to invert the relationship between inputs and movement direction and to establish the stop logic level (high or low) for each input.

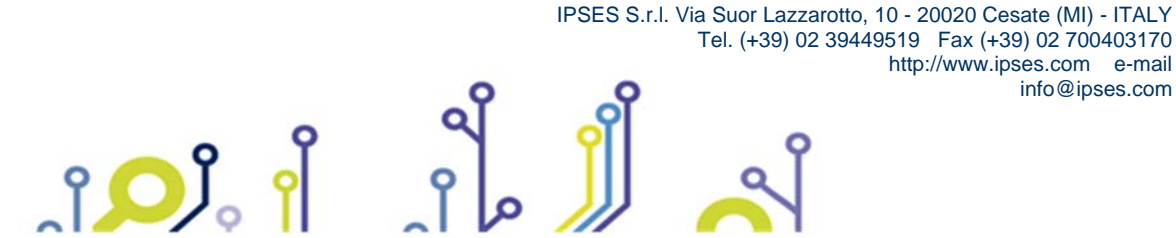

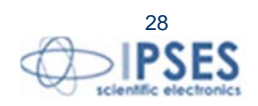

info@ipses.com

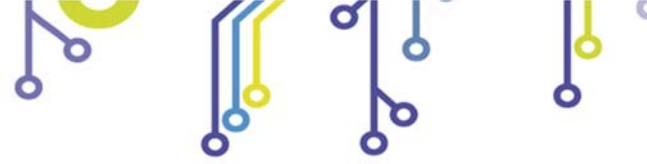

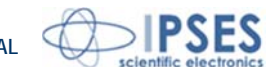

### **MOTOR CONNECTION**

MT2HC can control both two bipolar and two unipolar stepper motors, i.e. 8, 4 and 6 lead centre tapped motors. Here the possible different motor connections are showed.

# MOTOR CONNECTION (8 LEAD MOTORS)

#### Series connection

A series motor configuration would typically be used in application where a higher torque at lower speeds is required. Because this configuration has the most inductance, the performance will start to degrade at higher speeds.

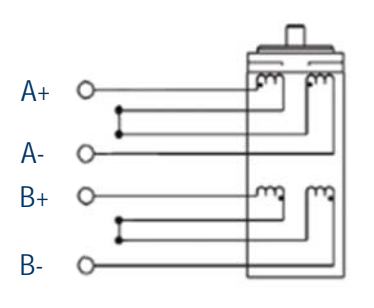

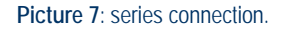

#### **Parallel connection**

An 8 lead motor in a parallel configuration offers a more stable, but lower torque at lower speeds. But because of the lower inductance, there will be higher torque at higher speeds.

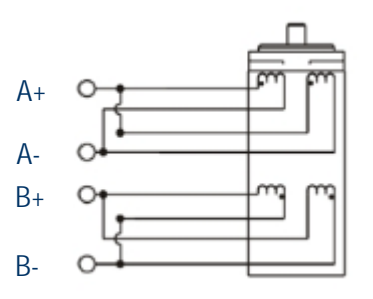

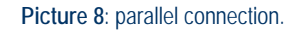

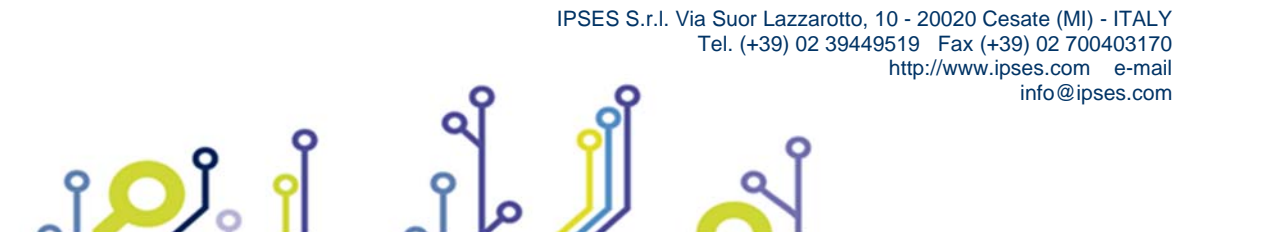

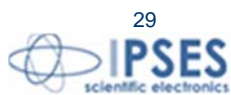

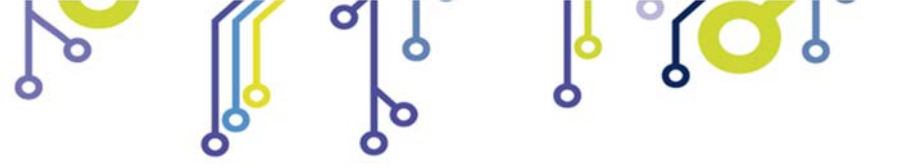

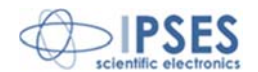

## **MOTOR CONNECTION (6 LEAD MOTORS)**

#### Half coil configuration

This configuration uses 50% of the motor phase windings. This gives lower inductance, hence, lower torque output. Like the parallel connection of 8 lead motor, the torque output will be more stable at higher speeds. This configuration is also referred to as half copper.

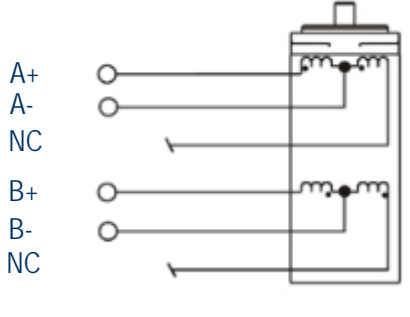

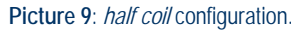

#### Full coil configuration

The full coil configuration on a 6 lead motor should be used in applications where higher torque at lower speeds is desired. This configuration is also referred to as **full copper**.

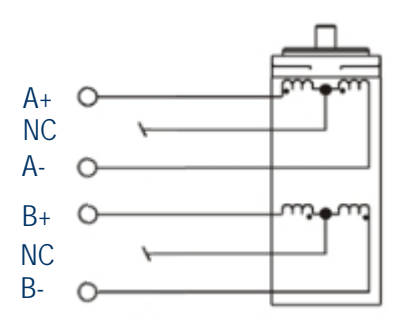

Picture 10: full coil configuration.

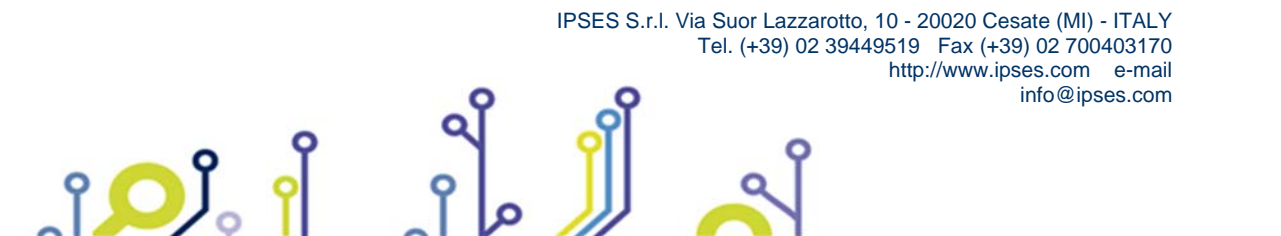

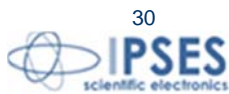

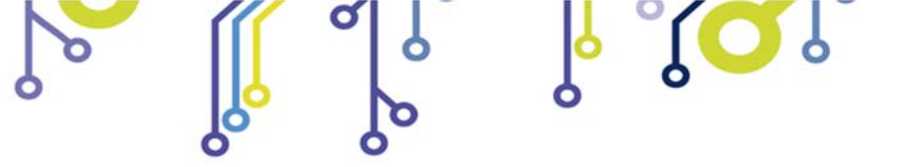

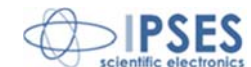

# **MOTOR CONNECTION (4 LEAD MOTORS)**

#### 4 lead motors

î

4 lead motors are the least flexible but easiest to wire. Speed and torque will depend on winding inductance.

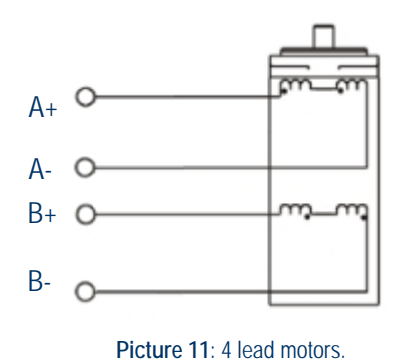

### NOTE

The physical direction of motors depends on connection of motor windings. To switch the direction of the motor, switch the wires on either phase A or phase B outputs.

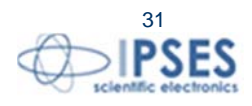

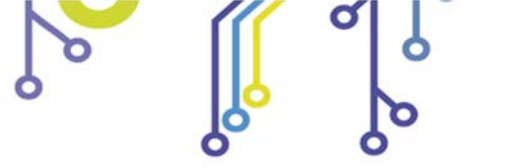

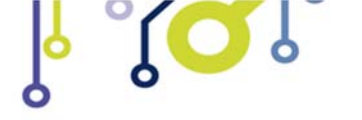

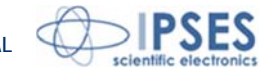

# **TECHNICAL FEATURES**

| Logic power supply:      | The logic is self-supplied directly from the computer USB port                                                                                         |
|--------------------------|----------------------------------------------------------------------------------------------------|
| Motor power supply:      | from 18V to 30V for MT2HC version<br>100~250V <sub>AC</sub> or 140~350V <sub>DC</sub> for MT2HC-BOX version                                            |
| Motor steady current:    | 1A, 2A or 3A/phase, with PWM control                                                                                                    |
| Communication interface: | USB 2.0 (connector type B)                                                                                                    |
| Auxiliary outputs:       | two optocoupled outputs<br>Maximum applicable voltage: 36V<br>Maximum current on each open collector: 150 mA                                           |
| Auxiliary inputs:        | four optocoupled inputs<br>Maximum applicable voltage: 36V<br>LOW logical level: <1V<br>HIGH logical level: >2.5V<br>Input impedance: 2.5 kohm (about) |
| Board dimensions:        | 115mm x 115 mm (4.52 x 4.52 inches). Max high: 25mm (0.98 inches)                                                                                      |
| Box dimensions:          | 203 mm x 133 mm x 279 mm (8.0 x 5.2 x 11.0 inches).                                                                                                    |

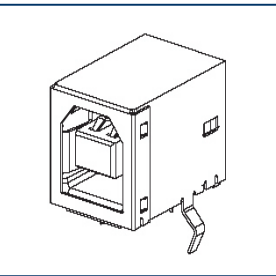

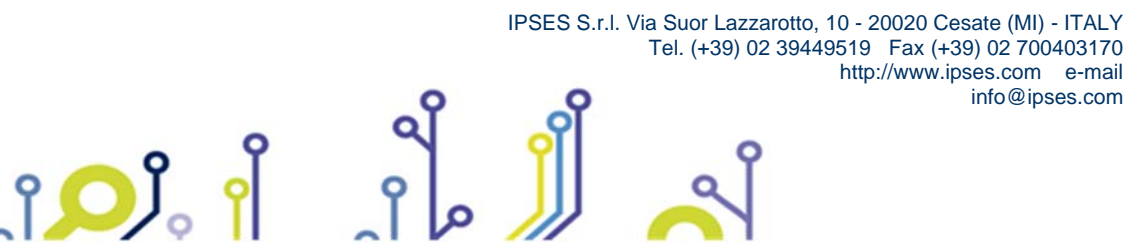

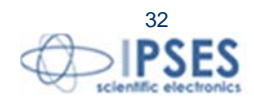

info@ipses.com

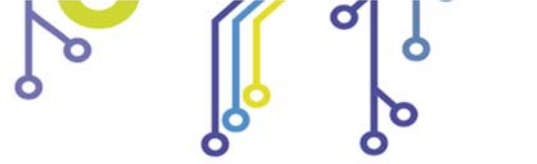

MT2HC USER MANUAL

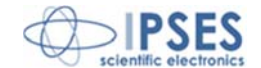

MT2HC board dimensions

Max height 25mm

ژ<mark>ب</mark>

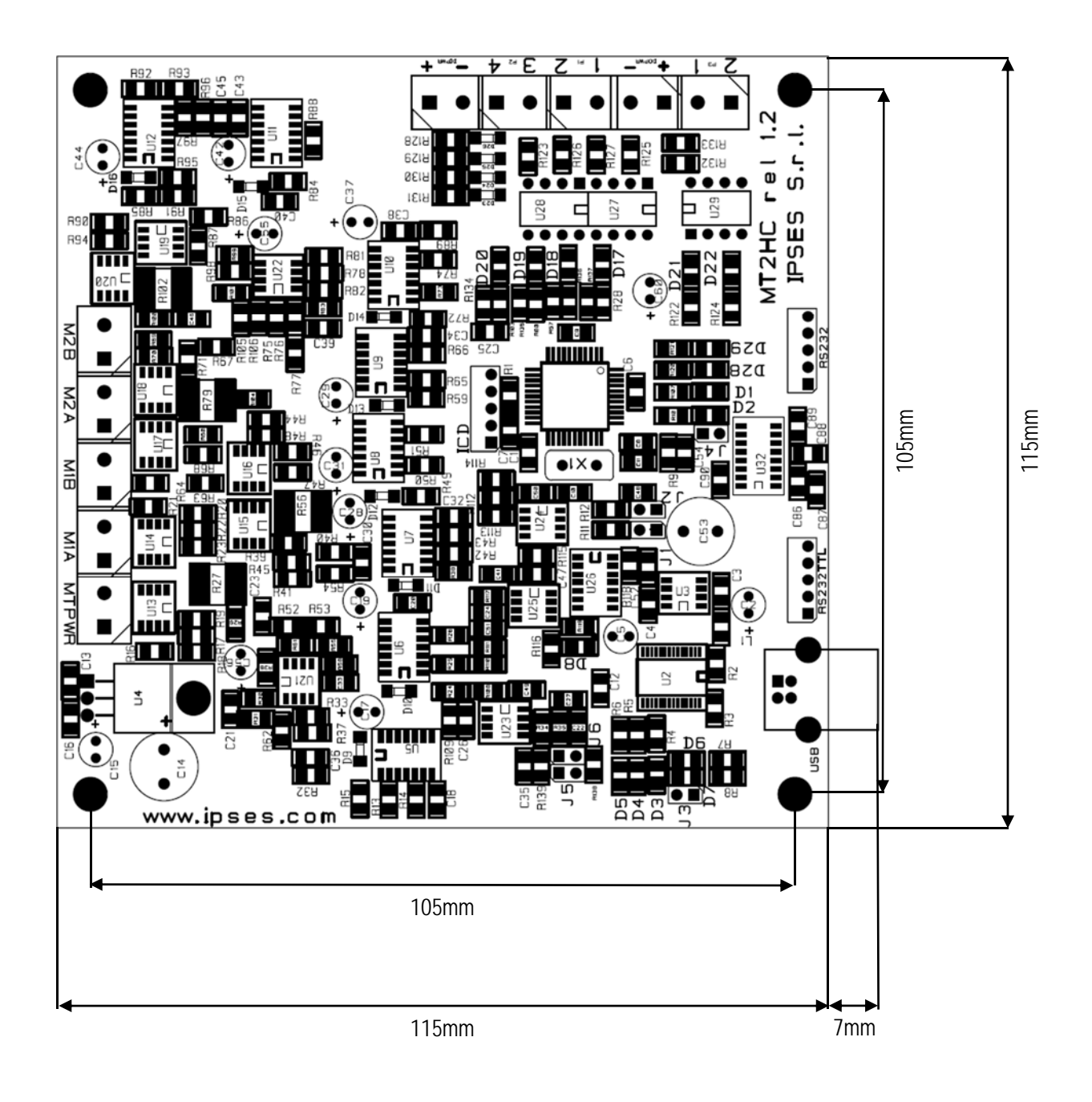

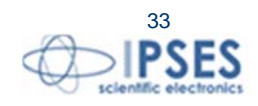

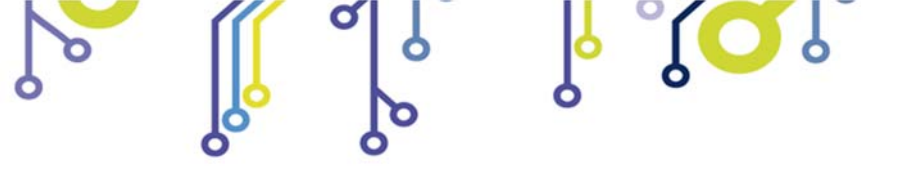

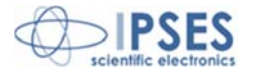

### **CONNECTION EXAMPLE: HYPERTERMINAL**

A typical example of serial connection is represented by HyperTerminal tool, which is present in all operating systems Microsoft Windows XP (if your PC is equipped with Windows Vista or 7, the program is not included in the operative system distributions, but it is easily downloadable from Internet), running by menu "Start -> All Programs -> Accessories -> Communications -> Hyper Terminal" (Picture 12).

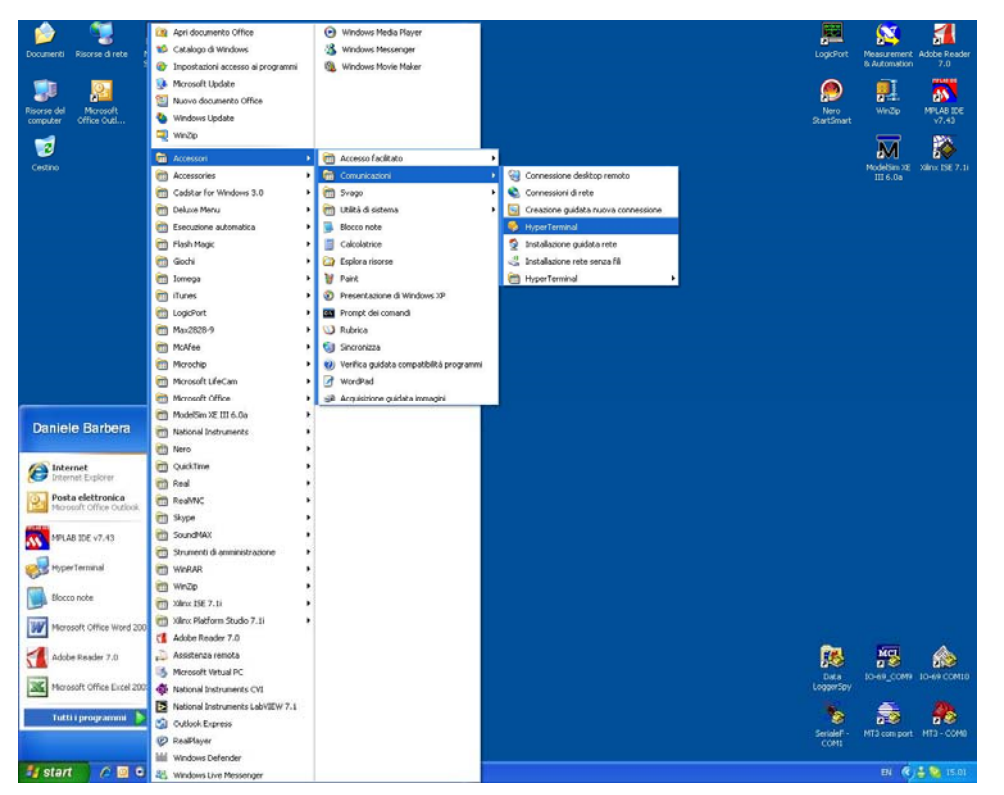

Picture 12: Hyper Terminal path

The serial communication can be used also with USB devices because the driver provides a virtual serial communication port (VCP) for each MT2 system connected. Through the VCP it can be easily established the serial communication with the board. Once the connection is established, a name and some other parameters are needed (as it can be seen in Picture 13-14).

| Connect To              | ? 🛛                                     |  |  |  |  |
|-------------------------|-----------------------------------------|--|--|--|--|
| 🗞 мт2USB - СОМ164       |                                         |  |  |  |  |
| Enter details for       | the phone number that you want to dial: |  |  |  |  |
| <u>C</u> ountry/region: | Italy (39) 💽                            |  |  |  |  |
| Ar <u>e</u> a code:     |                                         |  |  |  |  |
| Phone number:           |                                         |  |  |  |  |
| Connect using:          | СОМ1                                    |  |  |  |  |
|                         | COM1<br>COM164                          |  |  |  |  |
|                         | TCP/IP (Winsock)                        |  |  |  |  |

Picture 13: HyperTerminal general parameter settings

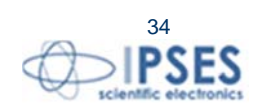

| l .<br>L                             | MT2HC USER MANUAL |
|--------------------------------------|-------------------|
| COM164 Properties                    | ?×                |
| Port Settings                        |                   |
| Bits per second: 9600                | ▼                 |
| Data bits: 8                         |                   |
| Parity: None                         |                   |
| Stop bits: 1                         | ▼                 |
| Elow control: Hardware<br>Xon / Xoff |                   |
| None Restore D                       | efaults           |

Picture 14: Hyper Terminal serial parameter settings

Cancel

Apply

ΟK

Before getting information by the board it is necessary to view characters sent by user. To do that, an echo late on what is written has to be set via program properties menu (Picture 15-17).

| 🌯 MT2USB - COM164 - H                     | lyper Terminal |   |
|-------------------------------------------|----------------|---|
| File Edit View Call Transf                | ier Help       |   |
| New Connection<br>Open<br>Save<br>Save As |                |   |
| Page Setup<br>Print                       |                |   |
| Exit Alt+F4                               |                |   |
|                                           |                | 9 |
| Displays the properties of the cu         | irrent session |   |

Picture 15: HyperTerminal properties menu

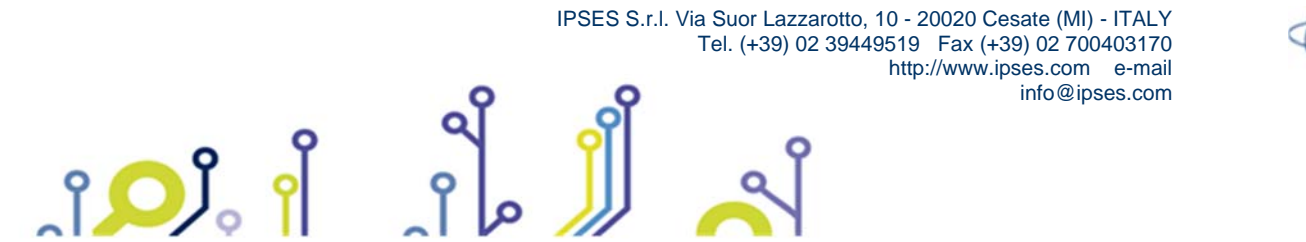

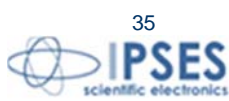

|   | o b      |  |
|---|----------|--|
| 9 | <b>b</b> |  |

| ß          | ိုင္ရာ           |
|------------|------------------|
| MT2USB - C | OM164 Properties |
| Connect To | Settings         |

| MT2HC USER MA | NUAL |
|---------------|------|
|---------------|------|

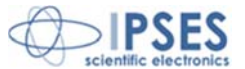

| MT2USB - COM164 Properties                  | <u>? ×</u> |
|---------------------------------------------|------------|
| Connect To Settings                         |            |
| Function, arrow, and ctrl keys act as       |            |
|                                             |            |
|                                             |            |
| Emulation:                                  |            |
| Auto detect                                 |            |
| Telnet terminal ID: ANSI                    |            |
| Backscroll buffer lines: 500                |            |
| Play sound when connecting or disconnecting |            |
| Input Translation                           | )          |
| ОК Са                                       | ancel      |

Picture 16: by TAB "Settings", user can select "ASCII Setup"

|     | CII Sending                                              |
|-----|----------------------------------------------------------|
|     | Send line ends with line feeds                           |
| ~   | Echo typed characters locally                            |
| Lin | e delay: 10 milliseconds.                                |
| Ch  | aracter delay: 10 milliseconds.                          |
| AS  | CII Receiving<br>Append line feeds to incoming line ends |
|     | Force incoming data to 7-bit ASCII                       |
|     | Toroo mooning data to 7 bit 7 bit                        |

Picture 17: an example configuration to see ASCII characters

ATTENTION: DO NOT SELECT "Send line ends with line feeds"

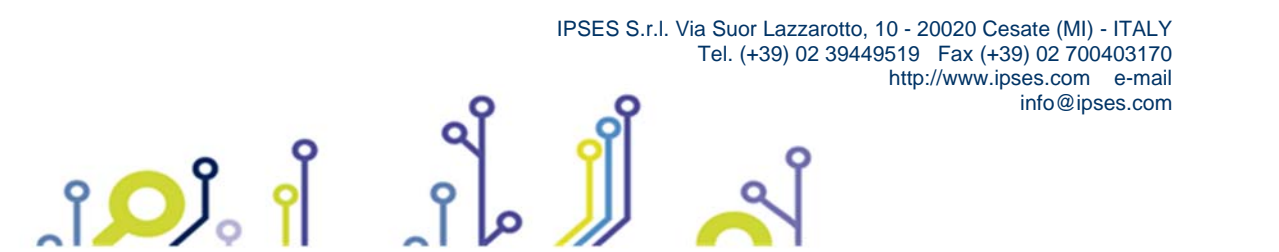

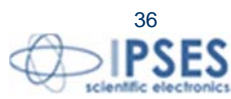

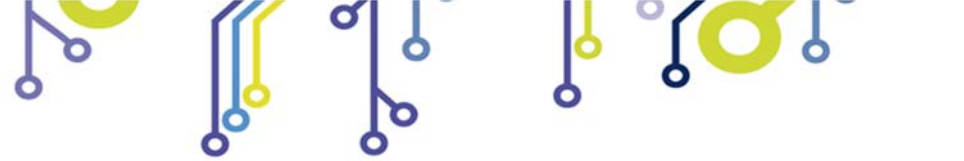

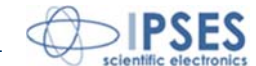

Now communication between PC and MT2 board is established with the protocol previous described. For example, if character "?" is sent by the keyboard followed by <ENTER> (Picture 17), MT2 peripheral shall answer with a string similar to the one shown in Picture 18:

| SMT2USB - COM164 - HyperTerminal                                             |     |  |  |  |  |  |
|------------------------------------------------------------------------------|-----|--|--|--|--|--|
| Eile Edit Yiew Gall Iransfer Help                                            |     |  |  |  |  |  |
|                                                                              |     |  |  |  |  |  |
|                                                                              | 3   |  |  |  |  |  |
| Connected 0.02.06 Auto detect Auto detect SCROLL CAPS NUM Capture Print echo | .:: |  |  |  |  |  |

Picture 18: get firmware version command

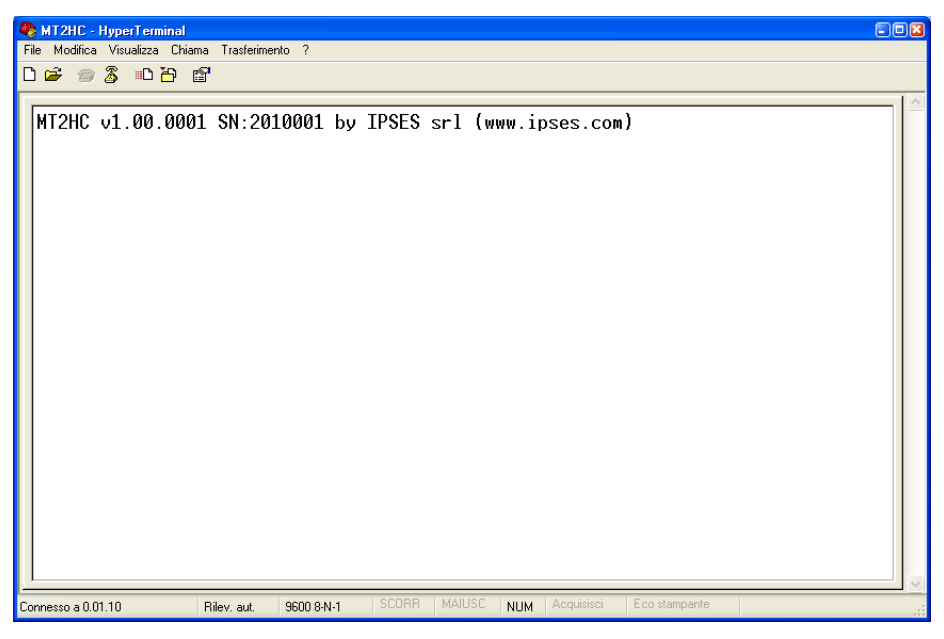

Picture 19: firmware version string example

Typing the commands one after the other, you can start working with the MT2HC system using the virtual COM port.

ĵ

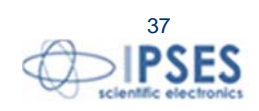

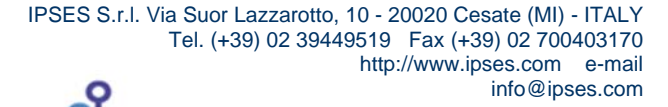

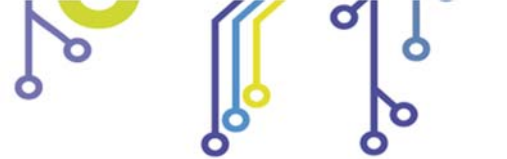

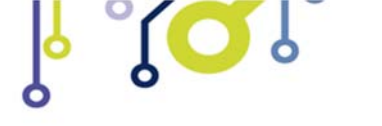

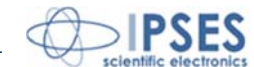

## **DEMO SOFTWARE**

MT2\_Demo is a demo software which allows MT2 device control testing from a PC. Displayed virtual control panel has intuitive functionalities which make you easy understand how it works.

### **INSALLATION**

To install the software on your PC, execute "Setup.exe" and follow instructions displayed. Default destination folder of the executable file "MT2\_Demo.exe" is "C:\Program Files\MT2\_Demo".

## EXECUTION

Execute "MT2\_Demo.exe". Virtual control panel is displayed as showed in Picture 20:

| #12       | MT2 Demo                         |                      |                                                      |                      |                                                                        | X                                                                                                    |
|-----------|----------------------------------|----------------------|------------------------------------------------------|----------------------|------------------------------------------------------------------------|----------------------------------------------------------------------------------------------------|
| 4         |                                  | S                    |                                                      | MT2I<br>Control      | IC<br>Panel                                                            |                                                                                                    |
| m<br>T    | odel selection<br>MT2HC_USB_D2XX | Working connection   | Last Error<br>0<br>Reset                             |                      |                                                                        | MT2HC<br>Enor<br>Not Used<br>Not Used<br>Not Used<br>Motor Y OFF<br>Motor X OFF<br>Y Pos UNKNOWN<br>X Pos UNKNOWN |
| Teta Axis | Move Forward<br>Move Back        | Reset Position       | Position Teta<br>999999<br>Degrees<br>360,0<br>Speed | Free Run<br>Stop Run | Absolute Teta<br>position 1<br>Absolute Teta<br>position 2<br>100 Move | Current Teta speed<br>(resolution/sec)<br>300<br>Current Teta resolution<br>Half step<br>Current Z speed          |
|           | Set Speed                        | 0 100 res/sec        | OUT1 ON OUT 2 ON Position Z                          | ]                    |                                                                        | (resolution/sec)<br>300<br>Current Z resolution<br>Half step                                                      |
| Z Axis    | Move Forward                     | # of resolution      | Degrees                                              | Free Run<br>Stop Run | Absolute Z<br>position 1<br>() 0<br>Absolute Z<br>position 2           | Advanced Teta step/revolution ratio                                                                               |
|           | Set Speed                        | Speed<br>100 res/sec | Speed                                                |                      | 100 Move                                                               | 90                                                                                                    |
|           | Relative Move All                | lute Move All        | op Run All of resolutions                            | ution () 92          | Z Number of resolution set 92                                          | Z step/revolution ratio                                                                                           |

Picture 2: virtual control panel.

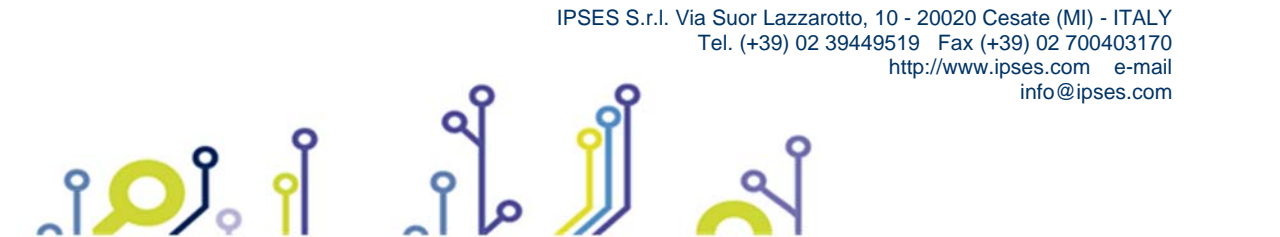

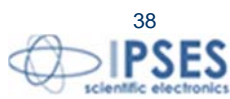

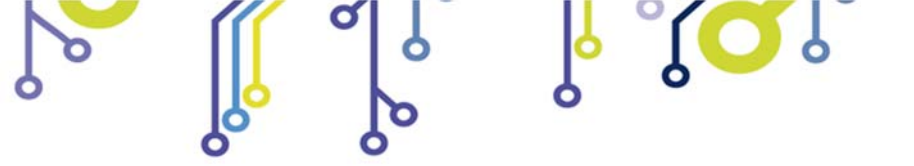

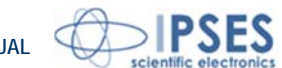

### CONNECTION TO MT2HC DEVICE

To start dialogue with MT2HC device you have to choose the relevant option in the field model selection.

By selecting MT2HC mode, the card is connected using the RS232.

| мі | ZHC           |         |
|----|---------------|---------|
|    | VISA Resource | e Array |
|    |               |         |
| 0  | %ASRL2:       | v       |

Picture 21: RS232 connection

You can connect many **MT2HC** boards, up to 256, which is the maximum number of devices supported by Windows. You can select the array where installing the card using arrows near numeric control. Then you have to provide the correct number of COM port where **MT2HC** card is connected. (You can view the COM port number available by selecting **VISA Resource Array** drop down menu.

If you want to connect MT2HC card trough USB protocol, you have to select MT2HC\_USB\_D2XX option.

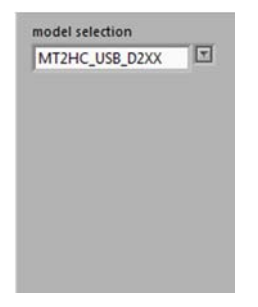

Picture 22: USB connection

Like in RS232 mode, it is possible to connect many **MT2HC** boards, up to 256, which is the maximum number of devices supported by Windows. You don't have to specify the port number, because trough USB connection the port number is assigned by windows.

Connect button allows to connect linked devices.

Exit button closes the application.

If the connection procedure successfully pass the fictitious LED **Working connection** turns on. The **S/N list** menu lists all connected devices and **Info device** field gives information about *firmware version* and *serial number* of the current selected board. In picture number 23 a **MT2HC** board is connected through USB and it properly works.

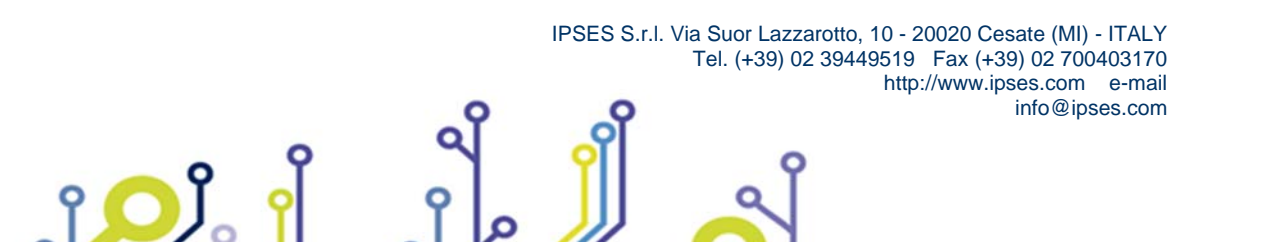

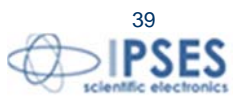

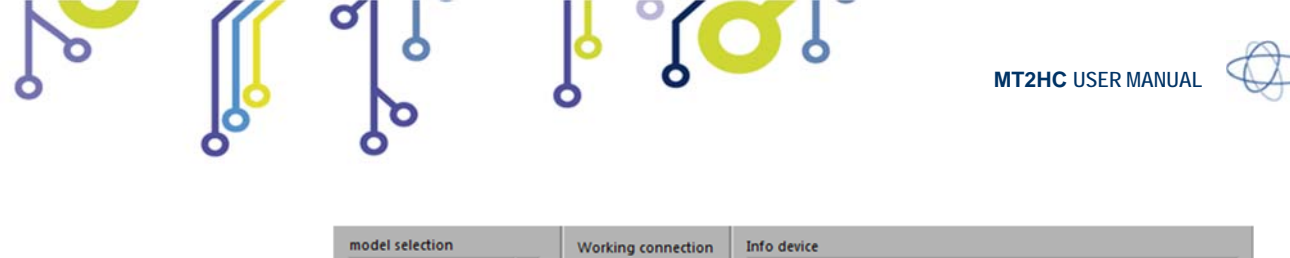

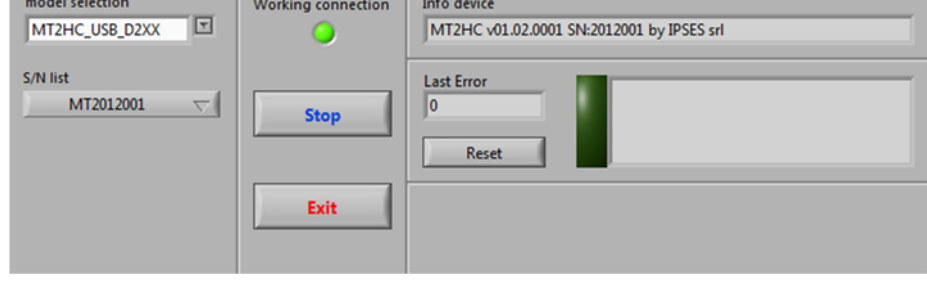

Picture 23 MT2HC card connected

When a card is connected, the Connect button is replaced by Stop button. Stop button stops device link.

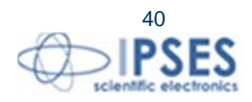

**IPSES** 

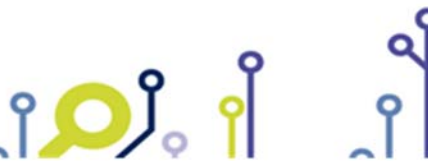

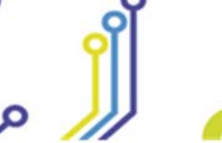

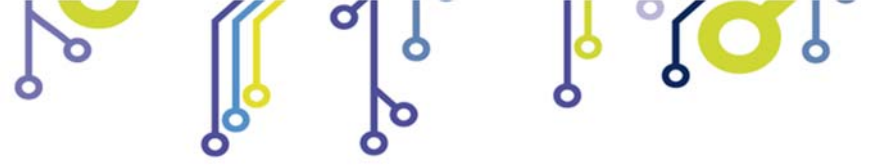

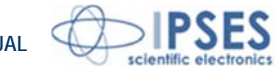

# **FUNCTIONALITIES**

Virtual control panel is structured to make you easy understand implemented functions (Picture 24).

| m         | MT2 Demo                          | the same in the                   | and the second second               |                                                  |                                                                        | X                                                                                     |
|-----------|-----------------------------------|-----------------------------------|-------------------------------------|--------------------------------------------------|------------------------------------------------------------------------|---------------------------------------------------------------------------------------|
| 4         |                                   | <b>S</b><br><sub>lics</sub>       | e <u></u>                           | MT2H<br>Control F                                | IC<br>Panel                                                            |                                                                                       |
| Ţ         | odel selection<br>MT2HC_USB_D2XX  | Working connection                | Info device<br>MT2HC v01.02.0001 SI | N:2012001 by IPSES sr                            |                                                                        | MT2HC<br>Error                                                                        |
| S/        | N list<br>MT2012001  \above{I}    | Stop                              | Last Error<br>0<br>Reset            |                                                  |                                                                        | Not Used Not Used Not Used Motor Y OFF                                                |
|           |                                   | Exit                              |                                     |                                                  |                                                                        | Y Pos UNKNOWN                                                                         |
| Teta Axis | Home<br>Move Forward<br>Move Back | Reset Position<br># of resolution | Position Teta<br>999999<br>Degrees  | Free Run<br>Stop Run                             | Absolute Teta<br>position 1<br>Absolute Teta<br>position 2<br>100 Move | Current Teta speed<br>(resolution/sec)<br>300<br>Current Teta resolution<br>Half step |
| _         | Set Speed                         | Speed<br>100 res/sec              | Speed                               |                                                  |                                                                        | Current Z speed<br>(resolution/sec)<br>300                                            |
|           | Read Inputs                       |                                   | OUT1 ON OUT 2 ON                    | 1                                                |                                                                        | Current Z resolution                                                                  |
|           | Home                              | Reset Position                    | Position Z<br>99999                 |                                                  |                                                                        | Half step                                                                             |
| Z Axis    | Move Forward Move Back            | # of resolution                   | Degrees                             | Stop Run                                         | Absolute Z<br>position 1<br>Absolute Z<br>position 2                   | Teta step/revolution ratio                                                            |
|           | Set Speed                         | Speed<br>100 res/sec              | Speed<br>391,3 deg/sec              |                                                  | 100 Move                                                               | 0                                                                                     |
|           | Relative Move All Absol           | ute Move All                      | op Run All of resol<br>set          | lution $\begin{pmatrix} i \\ j \end{pmatrix}$ 92 | Z Number of 92                                                         | Z step/revolution ratio                                                               |

Picture 24: active panel

**Teta Axis** and **Z Axis** sections include includes controls and commands to set the movements of Teta (X) and Z (Y) axes. **Home** command moves motors to home position (limit switch).

Reset position sets the actual position to zero.

۲<mark>О</mark>Ј

# of resolution or Degrees define the relative positive or negative displacement, enabled by Move Forward or Move Back commands, respectively.

Free Run allows perpetual motion of motors, while Stop Run arrests it.

Speed can be set in resolution per second or, similarly to the displacement, in degrees per second. Set Speed updates the current speed values.

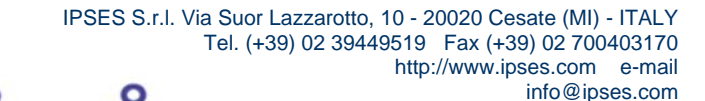

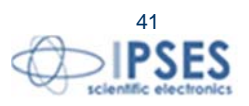

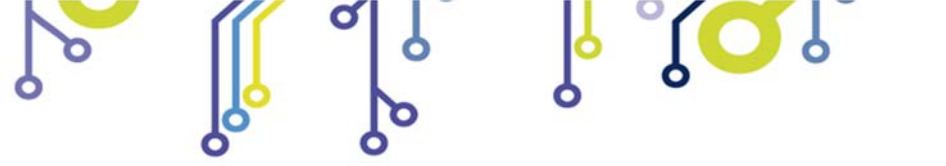

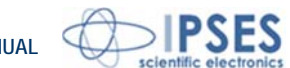

Absolute Teta/Z position 1 and Absolute Teta/Z position 2 set the amount of two absolute displacements, referred to zero position. Move commands allow these movements.

**Read Inputs** button, placed between Teta and Z control panels, shows card inputs status. When an input is supplied, the corresponding LED turns on. The four LEDS on panel simulate physical LEDS on board, named D17, D18, D19 and D20. **OUT 1 ON** and **OUT 2 ON** buttons enable auxiliary outputs.

The lower panel area, includes the commands for the simultaneously movement of both axes, either in relative and absolute terms.

The LEDs in the top right of the control panel report MT2HC board status.

Current Teta Speed and Current Z Speed report the two axis speed.

In Teta step/revolution ratio and Z step/revolution ratio you have to signal how many steps are required to complete a revolution.

Advanced button open the Advanced Panel.vi window, where it is possible to enter commands directly to operate with MT2HC board (Picture 25).

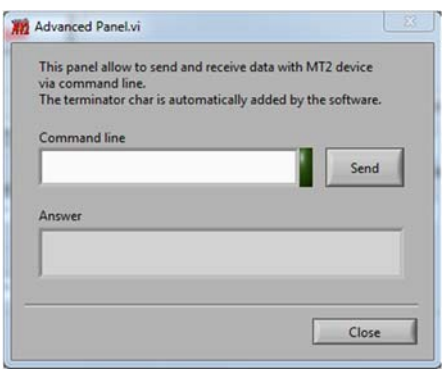

Picture 25: Advanced window

The software errors are generated as shown in Picture 26Errore. L'origine riferimento non è stata trovata.

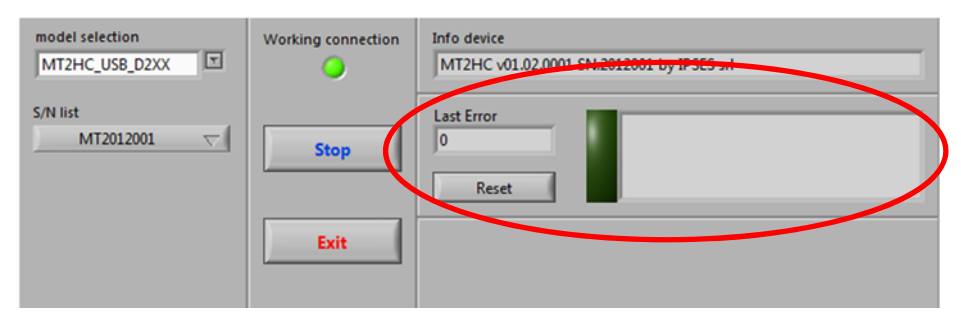

Picture 26: error message

The re-enabling of the application functionalities is suborder to the **Reset** condition.

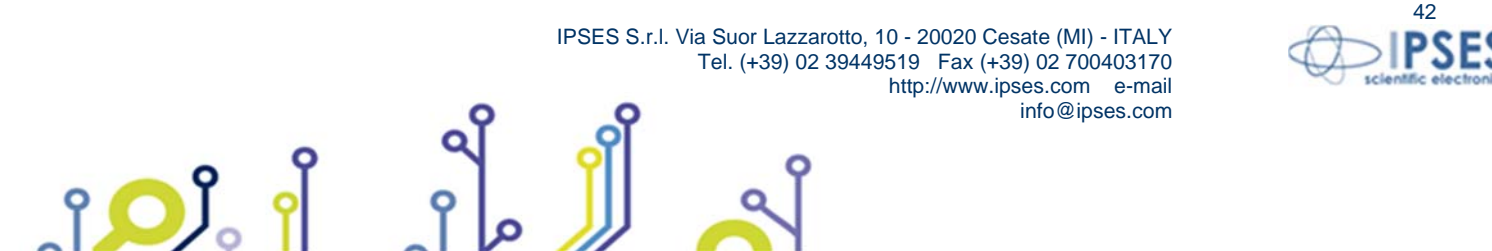

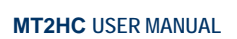

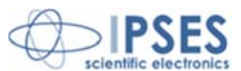

# EXAMPLE USING THE DLL D2XX

The following code example opens the communication toward the device with 0 and configures transmission parameters, reads the *firmware* version and the *serial number* ( "?" command), sends the command for moving the X axis (2000 steps) and closes the communication.

```
// Variables definition
unsigned long ftStatus = 0, ftHandle = 0;
unsigned long TxBytes = 0, RxBytes = 0, EventNode = 0, BytesWritten = 0, BytesReceived = 0;
char TxBuffer [16] = "";
char RxBuffer [256] = "";
// Open Device Communication to 0 indexed device and sets its communication parameters
ftStatus = FT_Open (0, &ftHandle);
if (ftStatus != FT_OK)
{
        //Error on opening procedure
}
else
ł
        ftStatus = FT_SetBaudRate (ftHandle, 9600);
        if (ftStatus != FT_OK)
         {
                 //Error on setting baud rate procedure
        }
        else
         ł
                         = FT_SetDataCharacteristics (ftHandle,
                 ftStatus
                                                                        FT_BITS_8,
                                                                                       FT_STOP_BITS_1,
                 FT_PARITY_NONE );
                 if (ftStatus != FT_OK)
                 ł
                         //Error on setting data characteristics procedure
                 }
                 else
                 {
                         ftStatus = FT_SetFlowControl (ftHandle, FT_FLOW_RTS_CTS, NULL, NULL);
                         if (ftStatus != FT_OK)
                          ł
                                  //Error on setting flow control procedure
                         }
                         else
                         {
                                  ftStatus = FT_SetTimeouts (ftHandle, 500, 300);
                                  if (ftStatus != FT_OK)
                                  {
                                          //Error on setting timeout procedure
                                  else
                                                                                                         43
                            IPSES S.r.I. Via Suor Lazzarotto, 10 - 20020 Cesate (MI) - ITALY
                                         Tel. (+39) 02 39449519 Fax (+39) 02 700403170
                                                         http://www.ipses.com e-mail
                                                                     info@ipses.com
```

```
MT2HC USER MANUAL
                                           //Opening procedure successfully completed
                                  2
                         }
                 }
        }
}
//Get Info device
TxBuffer = "?/r";
ftStatus = FT_Write (ftHandle, TxBuffer, sizeof(TxBuffer), &BytesWritten);
if (ftStatus != FT_OK) {
ł
        //Write error
}
else
ł
        FT_GetStatus(ftHandle, &RxBytes, & TxBytes, &EventNode);
        if (RxBytes \geq 0)
         {
                 ftStatus = FT_Read(ftHandle, RxBuffer, RxBytes, &BytesReceived);
                 if (ftStatus == FT_OK)
                 {
                          // successfully reading
                 }
                 else
                 {
                          // Error reading
                 }
        2
}
//Send command: movement of X axis for 2000 steps
TxBuffer = "D2000,0/r";
ftStatus = FT_Write (ftHandle, TxBuffer, sizeof(TxBuffer), &BytesWritten);
if (ftStatus != FT_OK){
{
        //Write error
}
else
{
        //Command sent
2
//Close device
FT_Close (ftHandle);
```

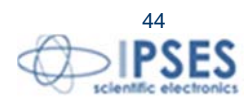

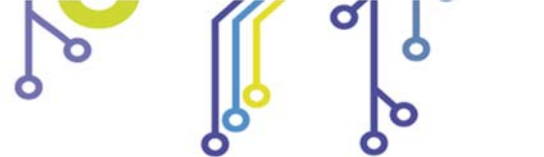

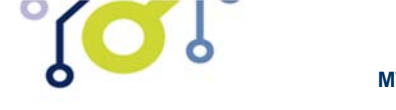

6

MT2HC USER MANUAL

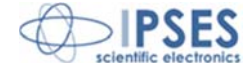

# PRODUCT CODES

႞ၣၟႝ

| Code        | Description                                                                                                    |  |  |
|-------------|----------------------------------------------------------------------------------------------------|--|--|
| MT2HC       | Two axes stepper motor control system with PWM current control at 3 A and USB interface.                                        |  |  |
| MT2HC-BOX   | Two axes stepper motor control system with PWM current control at 3 A and USB interface, equipped with power supply for motors. |  |  |
| USB-A-B     | USB cable for USB cards and systems (lenght: 1,8m – 70.9 inches)                                                                |  |  |
| USB-A-B-ill | USB cable with light end for USB cards and systems                                                                              |  |  |

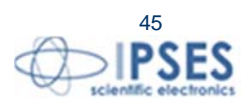

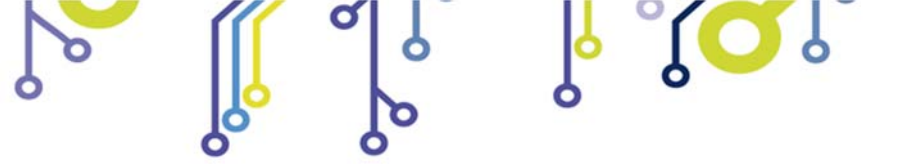

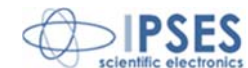

# **OTHER AVAILABLE MODELS**

**IPSES** can realize **customized versions** of this device to answer to any clients' demand. Particularly, it is possible to have this instrument in any **size** (so as to easily integrate it in any mechanical system) and with customized **communication protocol**.

There are also available axes control cards and systems with USB interface (see MT2USB and MT2USBMS systems) serial interface (see the *MT2* and *MT2ETHMS* systems) and with Ethernet interface (see the *MT2ETH* and *MT2ETHMS* systems).

On request we can conceive and develop system with any communication interface, according to our client's specifications. For each version on demand is available the box configuration.

For further information, please visit the website <u>http://www.ipses.com</u>.

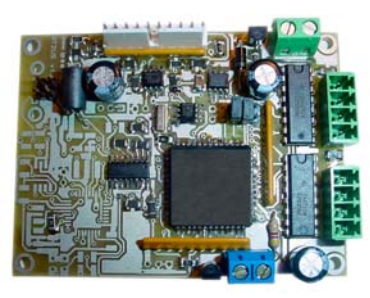

MT2

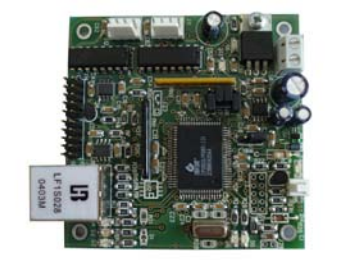

MT2ETH

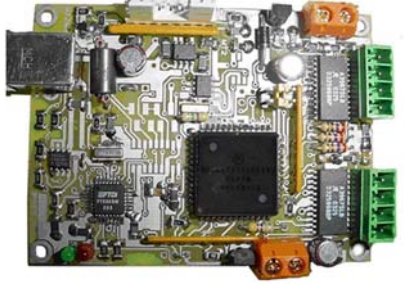

MT2USBMS

ژ<mark>رر</mark> ا

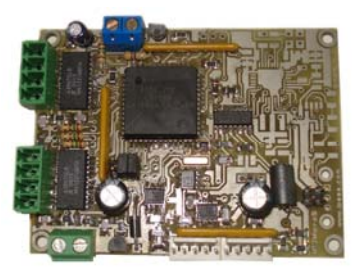

MT2MS

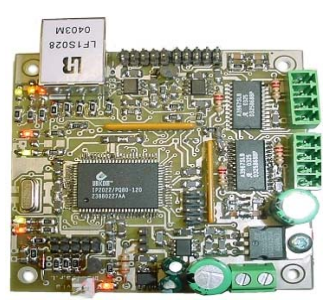

MT2ETHMS

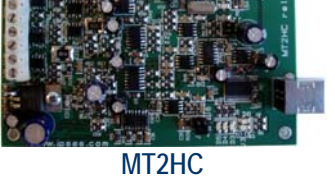

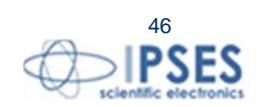

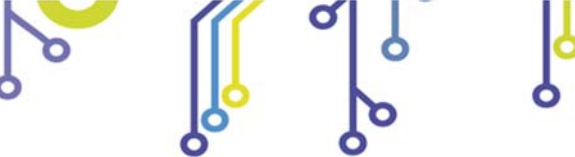

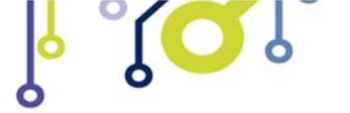

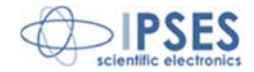

# **CONTACTS**

**IPSES S.r.I.** conceives, projects and markets electronic and scientific instruments. The customized planning of our devices allows us to answer specific necessities for customers asking for embedded systems. **IPSES** clients enjoy access to a dedicated project engineering team, available as needed.

Our pool consists of highly competent professionals whose experience in this field is extremely strong. Thanks to constant updating and technical development, **IPSES** is a leading company, combining the dynamism of a young group into the competence and reliability of a qualified staff.

#### IPSES S.r.l.

۹**О** 

Research and development office: Via Suor Lazzarotto, 10 20020 Cesate (MI) Italy

tel. (+39) 02 39449519 - (+39) 02 320629547 fax (+39) 02 700403170 e-mail: info@ipses.com http://www.ipses.com

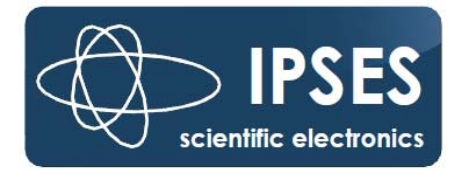

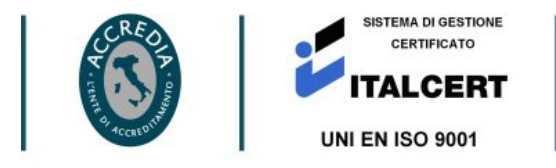

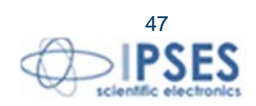

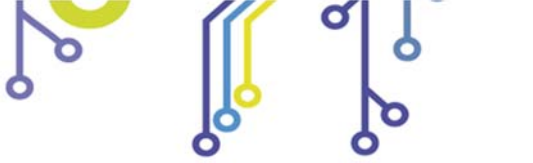

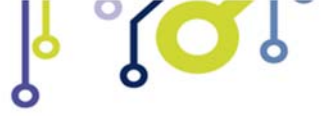

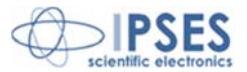

# SUPPORT INFORMATION

The customer is at liberty to contact the relevant engineer at IPSES S.r.l. directly.

| : | (+39) 02 39449519  |
|---|--------------------|
|   | (+39) 02 320629547 |
| : | (+39) 02 700403170 |
| : | support@ipses.com  |
|   | :                  |

# PROBLEM REPORT

The next page is a standard template used for reporting system problems. It can be copied and send as a fax. Alternative bugs may be reported by emails, in this case please insure that the mail contains similar information listed in the *Engineering Problem Report* form.

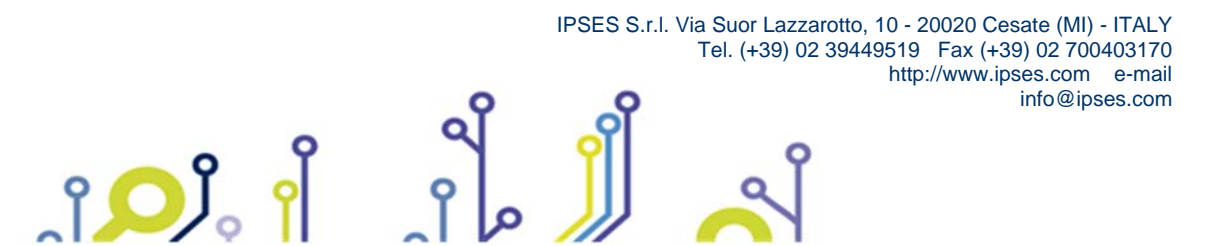

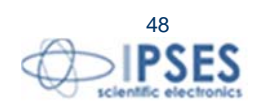

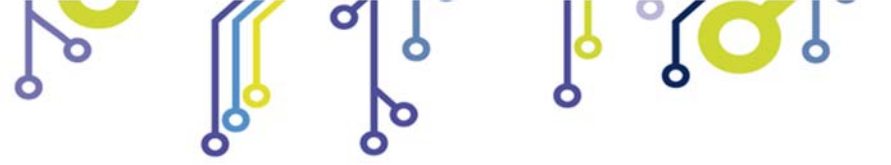

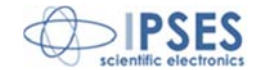

# **ENGINEERING PROBLEM REPORT**

### **Problem describer**

| Name    |      |     | IPSES s.r.l.<br>Via Suor Lazzarotto, 10<br>Cesate (MI) |  |  |
|---------|------|-----|--------------------------------------------------------|--|--|
| Company |      |     | Italy<br>Fax (+39) 02 700403170                        |  |  |
| Date    | Tel. | Fax | e-mail support@ipses.com                               |  |  |

#### **Product**

| Name | Version | Serial No. |
|------|---------|------------|
|      |         |            |

### Report Type (bug, change request or technical problem)

| Major bug         | Urgency | /: |
|-------------------|---------|----|
| Minor bug         | High    |    |
| Change request    | Medium  |    |
| Technical problem | Low     |    |

### **Problem Description**

### **Reproduction of Problem**

### **IPSES s.r.l.** Action notes

۴**D**J。

| Received by | Date | Report No. | Action |
|-------------|------|------------|--------|
|             |      |            |        |

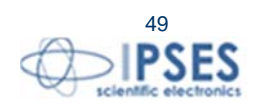

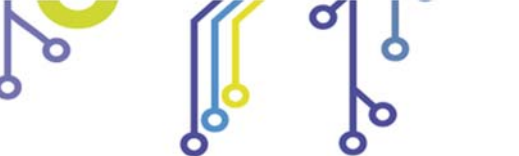

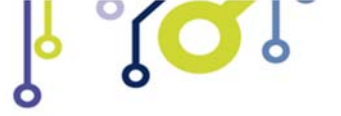

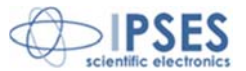

(Product code MT2HC Rel. 01.02.0002)

IPSES S.r.I. Via Suor Lazzarotto, 10 20020 Cesate (MI) - ITALY Tel. (+39) 02 39449519 – (+39) 02 320629547 Fax (+39) 02 700403170 e-mail: info@ipses.com support@ipses.com

ĵ

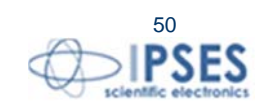